## МИНИСТЕРСТВО ОБРАЗОВАНИЯ И НАУКИ РФ Федеральное государственное образовательное учреждение высшего профессионального образования «ДАГЕСТАНСКИЙ ГОСУДАРСТВЕННЫЙ УНИВЕРСИТЕТ»

Филиал в г. Избербаше

Кафедра общеобразовательных дисциплин

## РАБОЧАЯ ПРОГРАММА ДИСЦИПЛИНЫ

«Экономическая информатика»

## по направлению 38.03.01 (080100.62) Экономика

Профиль подготовки Финансы и кредит

Уровень высшего образования Бакалавриат

> Статус дисциплины базовая

> > Избербаш 2014

Рабочая программа дисциплины «Экономическая информатика» разработана в 2014 году в соответствии с требованиями ФГОС ВО по направлению подготовки **38.03.01 (080100.62)** Экономика, профиль подготовки «Финансы и кредит», утверждённого приказом Министерства образования и науки Российской Федерации от 21 декабря 2009 года № 747

Разработчик: Тагиев М.Х, к.э.н., ст. преп. кафедры экономических дисциплин филиала ДГУ в. г. Избербаше.

| Рабочая программа дисциплины с на заседании кафедры экономиче                             | одобрена:<br>ских дисциплин от « 03 » 09 2014 г.,          |
|-------------------------------------------------------------------------------------------|------------------------------------------------------------|
| протокол № _1_<br>Зав. кафедрой                                                           | Сулейманова А.М.                                           |
| (подпись)<br>на заседании Учебно-методическо<br>протокол №_1<br>Председатель<br>(подпись) | ой комиссии филиала от «21» _10_2014 г.,<br>Магомедов А.А. |

#### Аннотация рабочей программы дисциплины

Настоящая программа по дисциплине "Информатика" предназначена для подготовки бакалавров в соответствии с требованиями, отраженными в государственных образовательных стандартах для указанных направлений. Как наука "Информатика" имеет глобальный и универсальный характер применения во всех социальных и экономических направлениях. Воспитание у студентов информационной культуры включает в себя, прежде всего, отчетливое представление роли этой науки в становлении и развитии цивилизации в целом и современной социально-экономической деятельности в частности. Однако, вследствие весьма ограниченного времени, выделенного на изучение этой дисциплины, в программу включены в основном вопросы компьютерных информационных технологий, что соответствует Требованиям (Федеральному компоненту) к обязательному минимуму содержания и уровню подготовки бакалавра и дипломированного специалиста по циклу "Общие математические и естественнонаучные дисциплины" в части дисциплины "Информатика". При этом учитывалось, что традиционные (некомпьютерные) методы достаточно полно освещаются при изучении соответствующих дисциплин основной образовательной программы.

Сфера социально-экономических дисциплин обширна. Она охватывает все стороны жизни и деятельности государства и общества, отдельных граждан, трудовых коллективов, предприятий, отраслей, регионов, страны в целом в их постоянном взаимодействии, обмене информацией, ресурсами, кадрами и продукцией. Современный этап развития общества характеризуется широким использованием компьютерной техники, новых информационных технологий, телекоммуникаций, новых видов документальной связи. Ввиду того, что информатика в социально-экономической сфере деятельности является одним из ведущих инструментов работы, в программе отдельно выделены разделы, позволяющие ощутить тесную связь и взаимное влияние информатики и социально-экономических дисциплин.

Рабочая программа дисциплины предусматривает проведение таких видов текущего контроля успеваемости как фронтальный опрос, коллоквиум, обсуждение реферата, доклад с последующим его обсуждением, групповое тестирование по кейсзаданиям, диспут, контрольная работа, и пр.; рубежного контроля в форме письменной контрольной работы, устного опроса, тестирования, коллоквиума; промежуточного контроля в форме экзамена.

# Объем дисциплины: 4 зачетные единицы, в том числе в академических часах по видам учебных занятий 108.

|                 |                   | a              | Виды учебной работы (в<br>час.)<br>В том числе |                     |               |     |     |         | Формы<br>контроля<br>успевае-<br>мости |
|-----------------|-------------------|----------------|------------------------------------------------|---------------------|---------------|-----|-----|---------|----------------------------------------|
| <u>№</u><br>п/п | Раздел дисциплины | Неделя семестр | Лекции                                         | Семинарские занятия | Лаборапторные | CPC | KCP | Экзамен |                                        |
| 2.              |                   | 9-17           | 32                                             | 16                  | 16            | 40  | 4   | 36      | Семинары,<br>контрольная<br>работа     |
| 3.              | Экзамен           |                |                                                |                     |               |     |     |         | Экзамен                                |
|                 | Итого – 144 ч.    |                | 32                                             | 16                  | 16            | 40  | 4   | 36      |                                        |

## 1. ВИДЫ И ЗАДАЧИ ПРОФЕССИОНАЛЬНОЙ ДЕЯТЕЛЬНОСТИ, ФОР-МИРУЕМЫЕ В ПРОЦЕССЕ ОБУЧЕНИЯ ДИСЦИПЛИНЕ В СООТ-ВЕТСТВИИ С ФГОС ВПО

Бакалавры по направлению подготовки 080100.62 Экономика (Экономика предприятий и организаций) в процессе обучения дисциплине Информатика готовятся к следующим видам профессиональной деятельности:

- профессиональная работа в программных средах офисного пакета Microsoft Office;
- знания, умения, навыки работы с табличными базами данных в среде Microsoft Excel; освоение пакета функций для организации экономических расчетов;
- знания, умения, навыки работы с текстами в среде Microsoft Word;
- освоение Интернет-технологий.

## 2 МЕСТО ДИСЦИПЛИНЫ В СТРУКТУРЕ ООП

Учебная дисциплина «Информатика» является фундаментальной дисциплиной в подготовке бакалавра по направлению 080100.62 – «Экономика» в Рабочем учебном плане она расположена в вариативной части математического и естественнонаучного цикла.

## 3. КОМПЕТЕНЦИИ, ФОРМИРУЕМЫЕ В РЕЗУЛЬТАТЕ ОБУЧЕНИЯ ДИСЦИПЛИНЕ В СООТВЕТСТВИИ С ФГОС ВПО

В результате изучения дисциплины «Информатика» бакалавры должны:

- использует основные законы естественнонаучных дисциплин в профессиональной деятельности, применяет методы математического анализа и моделирования, теоретического и экспериментального исследования (ОК-10);

- владеть основными методами, способами и средствами получения, хранения, переработки информации, имеет навыки работ с компьютером как средством управления информацией, способен работать с информацией в глобальных компьютерных сетях. В силу того, что для подавляющего большинства будущих специалистов основным вычислительным инструментом будет IBM PC совместимый персональный компьютер (PC), программа ориентирована именно на этот вид аппаратуры и сопряженные с ней программные средства системного и прикладного назначения (OK-13).

# 4. ПРОЕКТИРУЕМЫЕ РЕЗУЛЬТАТЫ ОБУЧЕНИЯ ДИСЦИПЛИНЕ В СООТВЕТСТВИИ С ФГОС ВПО

Дисциплина «Информатика» имеет целью ознакомить учащихся с основами современных информационных технологий, тенденциями их развития, обучить студентов принципам построения информационных моделей, проведению анализа полученных результатов, применению современных информационных технологий в профессиональной деятельности.

Студент, успешно освоивший курс информатики, должен:

<u>ЗНАТЬ</u>:

- основные разделы информатики;

– основы современных информационных технологий переработки информации и их влияние на успех в профессиональной деятельности;

– современное состояние уровня и направлений развития вычислительной техники и программных средств.

УМЕТЬ:

- понимать и применять на практике компьютерные технологии для решения различных задач;

– уверенно работать в качестве пользователя персонального компьютера, самостоятельно использовать внешние носители информации для обмена данными между машинами, создавать резервные копии и архивы данных и программ;

– работать с программными средствами (ПС) общего назначения, соответствующими современным требованиям мирового рынка ПС;

– работать в локальных и глобальных компьютерных сетях, использовать в профессиональной деятельности сетевые средства поиска и обмена информацией.

## <u>ВЛАДЕТЬ:</u>

– основными методами, способами и средствами получения, хранения, переработки информации;

- владеть приемами антивирусной защиты;

- основами автоматизации решения экономических задач;

- навыками решения практических задач.

## 5. МЕЖПРЕДМЕТНЫЕ СВЯЗИ

Дисциплина «Информатика» является базовой для всех курсов, использующих автоматизированные методы анализа и расчетов, и так или иначе использующих ком-

пьютерную технику. Дисциплина информатика используется при изучении таких дисциплин, как:

- Пакеты прикладных программ в экономике;
- Информационные системы в бухгалтерском учёте;
- Информационные технологии в коммерческой деятельности;
- Автоматизированные системы управления бизнесом;
- Информационные технологии в управлении фирмой;
- -Автоматизированные системы управления финансами и ресурсами отрасли.

### 6. Объем, структура и содержание дисциплины.

6.1. Объем дисциплины составляет 4 зачетные единицы, 144 академических часов.

## 6.2. Структура дисциплины.

|                         |            |       | B                                 | иды у         | чебнь                             | іх зан | ятий                              | Í       |           |      |
|-------------------------|------------|-------|-----------------------------------|---------------|-----------------------------------|--------|-----------------------------------|---------|-----------|------|
|                         | ý          | Ауд   | иторнь<br>числ                    | ле, в т<br>1е | ТОМ                               |        |                                   |         |           |      |
| Назрания разланор и том | в по план  | Лек   | ции                               | Се<br>на      | ми-<br>ры                         | Лаб    | 5                                 |         | абота     | мен  |
| пазвания разделов и тем | Всего часо | BCELO | из них в интер-<br>активной форме | BCELO         | из них в интер-<br>активной форме | BCELO  | из них в интер-<br>активной форме | KC<br>P | Самост. р | Экза |
| Модуль І.               | 36         | 14    |                                   | 6             |                                   | 6      |                                   | 2       | 10        |      |

| Информатика. Информация                                             |     | 2  |    |   |    |   | 2  |    |
|---------------------------------------------------------------------|-----|----|----|---|----|---|----|----|
| Экономическая информация                                            |     | 4  | 2  | 2 |    |   | 2  |    |
| Компьютерные сети.                                                  |     | 4  | 2  |   |    |   | 2  |    |
| Интернет                                                            |     | 4  | 2  | 2 |    |   | 2  |    |
| Вводное занятие. Правила поведения в компьютерных залах. Инструктаж |     |    |    |   | 2  | 1 | 1  |    |
| Microsoft Word. Ввод и фор-<br>матирование текста                   |     |    |    |   | 4  | 1 | 1  |    |
| Модуль II.                                                          | 36  | 14 | 6  |   | 6  | 1 | 10 |    |
| Файлы и файловая структура                                          |     | 4  | 2  |   |    | 1 | 2  |    |
| Компьютерные вирусы                                                 |     | 4  | 2  | 2 |    |   | 2  |    |
| Архитектура компьютера                                              |     | 6  | 2  |   |    |   | 2  |    |
| Microsoft Word. Работа с таблицами                                  |     |    |    |   | 2  |   | 2  |    |
| Microsoft Word. Работа с<br>диаграммой                              |     |    |    |   | 4  |   | 2  |    |
| Модуль III                                                          | 36  | 8  | 4  |   | 4  | 1 | 20 |    |
| Операционные системы                                                |     | 2  | 2  |   |    |   | 2  |    |
| Вычислительная техника                                              |     | 4  | 1  |   |    | 1 | 2  |    |
| Электронная почта                                                   |     | 2  | 1  |   |    |   | 2  |    |
| Электронные таблицы                                                 |     |    |    |   | 2  |   | 2  |    |
| Работа с базами данных                                              |     |    |    |   | 2  |   | 2  |    |
| Экзамен                                                             | 36  |    |    |   |    |   | 10 | 36 |
| Итого                                                               | 144 | 36 | 16 |   | 16 | 4 | 40 | 36 |

## Для заочной формы обучения

|                                        |            |       | Bi                                | иды у         | чебнь                             | іх зан | іятий                             | Í           |           |      |
|----------------------------------------|------------|-------|-----------------------------------|---------------|-----------------------------------|--------|-----------------------------------|-------------|-----------|------|
|                                        | Ŋ          | Ауд   | иторнь<br>числ                    | ие, в т<br>1е | ОМ                                |        |                                   |             |           |      |
| Назрания раздалов и там                | в по план  | Лек   | ции                               | Се<br>на      | ми-<br>ры                         | Ла     | б                                 |             | абота     | IMCH |
| пазвания разделов и тем                | Всего часо | BCELO | из них в интер-<br>активной форме | BCELO         | из них в интер-<br>активной форме | BCELO  | из них в интер-<br>активной форме | K<br>C<br>P | Самост. р | Экза |
| Информатика. Информация                |            | 1     |                                   |               |                                   |        |                                   | 1           | 8         |      |
| Экономическая информация               |            | 1     |                                   | 1             | 2                                 |        |                                   |             | 8         |      |
| Компьютерные сети.                     |            | 1     |                                   | 1             |                                   |        |                                   |             | 8         |      |
| Интернет                               |            | 1     |                                   | 1             | 2                                 |        |                                   |             | 8         |      |
| Компьютерные вирусы                    |            | 1     |                                   | 1             | 2                                 |        |                                   |             | 8         |      |
| Архитектура компьютера                 |            | 1     |                                   |               |                                   |        |                                   | 1           | 8         |      |
| Microsoft Word. Работа с<br>таблицами  |            |       |                                   |               |                                   | 4      |                                   |             | 8         |      |
| Microsoft Word. Работа с<br>диаграммой |            |       |                                   |               |                                   | 4      |                                   |             | 8         |      |
| Операционные системы                   |            | 1     |                                   |               |                                   |        |                                   | 1           | 8         |      |
| Вычислительная техника                 |            | 1     |                                   |               |                                   |        |                                   | 1           | 8         |      |
| Экзамен                                |            |       |                                   |               |                                   |        |                                   |             | 29        | 9    |
| Итого                                  | 144        | 8     |                                   | 6             |                                   | 8      |                                   | 4           | 109       | 9    |

#### 4.3. Содержание дисциплины, структурированное по темам (разделам).

## Модуль 1. ВВЕДЕНИЕ В ЭКОНОМИЧЕСКУЮ ИНФОРМАТИКУ

#### Тема 1.1. Теоретические основы информатики.

В данной теме рассматриваются предмет и содержание курса информатики. Дается определение информатики как отрасли науки и выявляются основные причины выделения ее как самостоятельной области человеческой деятельности. Раскрывается понятие информатики как совокупность технических, программных и алгоритмических средств, а также информатика представлена как отрасль народного хозяйства, как фундаментальная наука, и как прикладная дисциплина.

Особое внимание в лекции уделяется социально-экономическим предпосылкам информатизации общества (в аспекте экономической деятельности). Рассматриваются различия между понятиями информатизация и компьютеризация общества. Дается определение информационной инфраструктуры. Так же рассматриваются понятия данные, информация и некоторые свойства информации.

## Тема 1.2. Информационные технологии и процедура обработки экономической информации. Особенности, виды и структура экономической информации.

В данной лекции раскрывается понятие экономической информации и ее основных особенностей, таких как дискретность, способность к преобразованиям, цикличность и т.д. Дается схема классификации циркулирующей в организации информации в которой она рассматривается: по месту возникновения, по отношению к объекту управления, по стабильности, по стадиям обработки, по способам отображения, по функциям управления и с позиции релевантности. Приводится формула расчета коэффициента стабильности.

В данной теме дается определение информационной технологии и подробно рассматриваются основные процедуры которые включает в себя информационная технология решения экономических задач: сбор и регистрация информации; передача еѐ к месту обработки; хранение и поиск; вычислительная обработка; тиражирование; использование информации, то есть принятие решений.

Кроме этого рассматриваются основные режимы электронной обработки экономической информации: пакетный режим, интерактивным режим, режим реального времени, режим разделения времени, режим телеобработки, однопрограммный и многопрограммный режим.

10

## Модуль 2.СТРУКТУРНАЯ ОРГАНИЗАЦИЯ ПЕРСОНАЛЬНЫХ КОМПЬЮТЕ-РОВ

#### Тема 2.1. Структурная организация ЭВМ

Совокупность устройств, предназначенных для автоматической или автоматизированной обработки данных, называют вычислительной техникой. По размерам и функциональным возможностям ЭВМ можно разделить на: сверхбольшие (суперЭВМ); большие; малые (мини ЭВМ); сверхмалые(микро ЭВМ). В лекции рассматривается каждый из этих видов ЭВМ, но основной уклон делается на рассмотрение микро ЭВМ. Приводится схема классификации микро ЭВМ на универсальные и специализированные. Рассматриваются различные категории ПК (массовые, деловые, развлекательные, портативные, рабочие станции и т.д.) и их классификация по типоразмерам, по совместимости и по уровню специализации.

Базовой аппаратной конфигурацией ПК называют минимальный комплект аппаратных средств, достаточный для начала работы с компьютером. Модульный принцип позволяет потребителю самому комплектовать нужную ему конфигурацию компьютера и производить при необходимости èe модернизацию. Основными понятиями данного вопроса являются: системная шина, интерфейс, протокол, магистрально-модульный принцип, последовательный и параллельные интерфейсы. Приведена структурная схема ПК.

#### Тема 2.2. Технические средства реализации информационных процессов.

В данной лекции рассматривается системный блок, как основной узел компьютерной системы, внутри которого установлены наиболее важные компоненты. Раскрывается понятие периферийных устройств, подробно рассматриваются виды и основные характеристики материнских плат: форм-фактор; чипсет и фирма-производитель; интегрированные устройства; количество и номенклатура слотов для подключения внутренних устройств; контроллеры и разъемы для подключения внешних устройств, а также характеристики устройств подключаемых к системной плате: микропроцессора, видеокарты (видеоадаптера), звуковой карты.

11

Во втором вопросе лекции представлена структура иерархии средств памяти, в которой рассматривается внутренняя память (оперативное запоминающее устройство (ОЗУ) и постоянное запоминающее устройство (ПЗУ)), внешняя память (накопители на гибких магнитных дисках (НГМД), накопители на жестких магнитных дисках (НЖМД), стримеры) и архив.

В качестве устройств ввода информации в данной теме рассматриваются: клавиатура, координатные устройства ввода (манипуляторы, графические планшеты, сканеры, цифровые камеры). Устройства вывода информации: монитор, различные виды принтеров, плоттеры, средства вывода звуковой информации (колонки, наушники). Как основное устройство передачи информации представлен модем и основные его характеристики: назначение, виды модемов (внешний и внутренний), устройство модема, типы модемов («Win-modem», «softmodem», АМR-модемы), форм-фактор, протокол и скорость передачи данных, фирмы производители.

#### Тема 2.3.. Организация данных в ЭВМ

В первом вопросе этой лекции рассматривается файловая структура диска т.е. структура, в виде которой операционная система отображает файлы и каталоги диска. Дается определение файла, раскрываются понятия: имя файла, расширение, атрибуты, каталог (папка), представление пути и шаблон поиска.

В вопросе «Организация файловой структуры диска» подробно представлена физическая и логическая структура гибкого и жесткого диска. Раскрываются различия между понятиями «сектор» и «кластер». Дается описание загрузочного сектора и таблицы размещения файлов (FAT), технология и смысл преобразование FAT16 в FAT32. Содержание корневого каталога и предназначение области данных.

Большое внимание в лекции уделено вопросу измерения и представления данных в памяти ЭВМ. В нем рассмотрены единицы измерения информации, а также вопросы кодирования целых и действительных чисел, кодирования текстовой информации (приведены основные виды и описание кодировок ASCII, Windows1251, кодировка КОИ8, кодировка ISO, UNICODE), кодирование графических данных (система коди-

12

рования RGB) и кодирование звуковой информации методом FM и таблично- волнового синтеза.

## *Модуль 3.* КОМПЬЮТЕРНЫЕ СЕТИ И ИНФОРМАЦИОННАЯ БЕЗ-ОПАСНОСТЬ

#### Тема 3.1. Локальные вычислительные сети

Сегодня, компьютер работающий в автономном режиме и не подключенный к сети мало для кого представляет интерес. Бурное развитие локальных и глобальных сетей открывает перед пользователем огромные возможности. Цель данной лекции ознакомить студентов с понятием, характеристикой, классификацией и топологией сетей. Компьютерная сеть рассматриваются как сложная система аппаратных и программных компонентов, взаимосвязанных друг с другом. В данной теме приведена следующая классификация аппаратных компонентов (рабочие станции, серверы сети, коммуникационные узлы) и программных компонентов (сетевых ОС и сетевые приложения). Раскрыты основные характеристики сети (производительность, надежность, управляемость, расширяемость, прозрачность, интегрируемость).

Рассмотрена классификация сетей по характеру реализуемых функций и по территориальной распределенности. Введено понятие узел, топология сети, одноранговые и иерархические сети, системный администратор.

Приведены схемы, описание и основные характеристики различных топологий сети: кольцевая топология, шинная топология, звездообразная топология.

#### Тема 3.2. Глобальная компьютерная сеть Internet

В данной теме студенты знакомятся с понятием Интернет, с историей возникновения глобальной компьютерной сети и с принципами и правилами работы в ней сегодня. Семейство протоколов TCP/IP. Введено понятие протокол, протокол управления

#### Темы семинарских лабораторных занятий.

Лабораторная работа №1

1. Ввод данных

Чтобы познакомиться с работой программы, следует ввести некоторые данные.

Вы можете вводить данные только в активной ячейке. Активную ячейку несложно распознать по обрамляю-щей ее черной рамке — указателю ячейки. На приве- денном ниже рисунке активной является ячейка А1.

Рис. 1.1 Активная ячейка обозначена черной рамкой

|   | A | В |
|---|---|---|
| 1 |   | 1 |
| 2 |   |   |
| 3 |   |   |
| 4 |   |   |

Для создания примера выполните следующие шаги:

- 1. Щелкните левой кнопкой мыши на ячейке A1 и введите в ней текст: Магазин «Страна игрушек». Заверши-те ввод клавишей [Enter].
- 2. Указатель ячейки сместится на ячейку А2. Введите в ней текст: Группы товаров и нажмите клавишу [ТаЬ].
- 3. Указатель ячейки после этого сместился на ячейку В2, которая должна содержать название месяца — Ян-

варь.

- 4. Поместите указатель мыши в правом нижнем углу ячейки так, чтобы он принял форму черного крестика.
- 5. Нажмите левую кнопку мыши и, удерживая ее нажатой, перетащите указатель мыши вплоть до ячейки G2, расширив выделение. Выделенные ячейки будут обрамлены серой рамкой. При перетаскивании указателя мыши Excel отображает в небольшом поле названия месяцев.

|                             |                            |     |        | П   |
|-----------------------------|----------------------------|-----|--------|-----|
| Рис.1.2. Применение функции | A B C                      | D E | F G    | Η – |
| 1 12                        | 1 Магазин "Страна игрүшек" |     |        |     |
| нения                       | 2 Группы то Январь         |     |        |     |
|                             | 3                          |     | Январь |     |
|                             | 4                          |     |        |     |

6. Отпустите кнопку мыши только тогда, когда будут выделены ячейки В2:G2. Используя функцию автоза-полнения, программа автоматически запишет в выделенных ячейках названия месяцев. Ваша таблица теперь должна иметь следующий вид:

Рис. 1.3. Вид таблицы

|   | A         | В         | С       | D    | E      | F   | G    |
|---|-----------|-----------|---------|------|--------|-----|------|
| 1 | Магазин " | Страна иг | рушек"  | 1    |        |     |      |
| 2 | Группы то | Январь    | Февраль | Март | Апрель | Май | Июнь |
| 3 |           |           |         | -    |        |     |      |
| 4 |           |           |         |      |        |     |      |

7. Выделите ячейку А3, щелкнув на ней левой кнопкой мыши, и введите в эту ячейку и расположенные под ней ячейки наименования групп товаров.

|                                    |   | A         | B         | C       | D    | E      | F   | G    |
|------------------------------------|---|-----------|-----------|---------|------|--------|-----|------|
| D 14                               | 1 | Магазин " | Страна иг | рушек"  |      |        |     |      |
| Рис. 1.4                           | 2 | Группы то | Январь    | Февраль | Март | Апрель | Май | Июнь |
| Наименования групп товаров введены | 3 | Деревянн  | ые        | 20      |      |        |     |      |
|                                    | 4 | Куклы     |           |         |      |        |     |      |
|                                    | 5 | Игры      |           |         |      |        |     |      |
|                                    | 6 | Конструкт | оры       |         |      |        |     |      |
|                                    | 7 | Мягкие    |           |         |      |        |     |      |
|                                    | 8 |           |           |         |      |        |     |      |

8. На следующем этапе нужно ввести в таблицу числовые значения. Они приведены на следующем рисунке. Если вы неправильно ввели данные, то исправить ситуацию не сложно. Щелкните на ячейке, содержимое ко-торой хотите изменить. Вы можете просто заменить старое содержимое, введя новое с клавиатуры и завершив ввод нажатием клавиши [Enter]. Кроме того, существует возможность изменить часть содержимого ячейки.

| Рис. 1.5  | 6   | A                 | В          | C       | D    | E      | F    | G    |
|-----------|-----|-------------------|------------|---------|------|--------|------|------|
| Ввеленные | 1 1 | ∕Лагазин "∣       | Страна игр | ушек"   |      |        |      |      |
| Бреденные | 2 [ | руппы то          | Январь     | Февраль | Март | Апрель | Май  | Июнь |
| числовые  | 3 / | <b>Деревянн</b> ы | 4567       | 5004    | 4477 | 6023   | 7512 | 5689 |
| зналения  | 4   | (уклы             | 3576       | 3374    | 3896 | 3211   | 3612 | 3718 |
|           | 5 1 | 1гры              | 2754       | 2801    | 2864 | 2945   | 3012 | 2955 |
|           | 6 1 | онструкт          | 3578       | 3410    | 3688 | 4012   | 4010 | 3677 |

Вы наверняка заметили, что наименования некоторых груды товаров незполностью атебражены на экране. От-сутствующий текст не виден на экране, однако вы в любой момент можете задать его отображение, увеличив ширину столбца А.

1. Поместите указатель мыши на границе между заголовками столбцов *А* и *В*. Указатель мыши примет форму разнонаправленной двойной стрелки.

2. Нажмите левую кнопку мыши и, удерживая ее нажатой, перетащите границу заголовка вправо, пока текст в столбце *A* снова не будет отображен полностью.

Чтобы было понятно, что в случае введенных числовых значений речь идет о показателях объема продаж, сле-дует указать это в заголовке таблицы.

- 1. Выделите строку 2, щелкнув на заголовке строки серой кнопке с цифрой 2.
- 2. В меню «Вставка» выберите команду «Строки»
- 3. В ячейке А2 введите слова Объем продаж.

#### Рис. 1.6.

Данные полностью введены

|   | A                                       | В        | С       | D    | E      | F    | G                 |  |
|---|-----------------------------------------|----------|---------|------|--------|------|-------------------|--|
| 1 | Магазин "Страна                         | игрушек" |         |      |        |      | · · · · · · · · · |  |
| 2 | Объем продаж                            |          |         |      |        |      |                   |  |
| 3 | Группы товаров                          | Январь   | Февраль | Март | Апрель | Май  | Июнь              |  |
| 4 | Деревянные                              | 4567     | 5004    | 4477 | 6023   | 7512 | 5689              |  |
| 5 | Куклы                                   | 3576     | 3374    | 3896 | 3211   | 3612 | 3718              |  |
| 6 | Игры                                    | 2754     | 2801    | 2864 | 2945   | 3012 | 2955              |  |
| 7 | Конструкторы                            | 3578     | 3410    | 3688 | 4012   | 4010 | 3677              |  |
| 8 | Мягкие                                  | 2001     | 1795    | 2501 | 1895   | 2423 | 2212              |  |
| 9 | ( ) ( ) ( ) ( ) ( ) ( ) ( ) ( ) ( ) ( ) |          |         |      |        |      |                   |  |

#### 2. Расчет суммы.

На следующем этапе мы должны определить суммы объема продаж по отдельным месяцам. Сложить число-вые значения в Excel можно с помощью функции суммирования.

1. Поместите указатель ячейки на ячейке В9, в которой следует определить первую сумму.

2. Щелкните на кнопке с изображением значка суммы на панели инструментов Стандартная.

Ехсеl обозначит ячейки *B4:B8* пунктирной бегущей рамкой и введет в ячейке *B9* формулу: =*CVMM(B4:B8)*. Сравните полученный результат с отображенным на рисунке:

**Рис. 2.1** Определение суммы

|   | сумм 👻 🗙        | √ fx =C) | /MM(B4:B8 | )    |
|---|-----------------|----------|-----------|------|
|   | A               | В        | С         | D    |
| 1 | Магазин "Страна | игрушек" |           |      |
| 2 | Объем продаж    |          |           |      |
| 3 | Группы товаров  | Январь   | Февраль   | Март |
| 4 | Деревянные      | 4567     | 5004      | 4477 |
| 5 | Куклы           | 3576     | 3374      | 3896 |
| 6 | Игры            | 2754     | 2801      | 2864 |
| 7 | Конструкторы    | 3578     | 3410      | 3688 |
| 8 | Мягкие          | 2001     | 1795      | 2501 |
| 9 |                 | =CYMM(B  | 4:B8)     |      |
| _ |                 |          |           |      |

3. Подтвердите ввод формулы, нажав клавишу [Enter].

4. Снова переместите указатель ячейки на ячейку *В9*. Поместите указатель мыши в правом нижнем углу ячей-ки на маркере заполнения. Указатель мыши примет форму черного крестика.

5. Нажмите левую кнопку мыши и, удерживая ее нажатой Вперетащите указатёль мыши впяють до ячейки G9, расширив, таким образом, выделенный ниапазон ячеек. Отпустите кнопку мыши только тогда, когда диапазон ячеек B9:G9 будет полностьюрзаканеченов рамкорт Апрель Май Июнь 5689 6023 Формула для определения суммы будет сконцирована в дручлие яченки. Вно всех выделенных танейках 2801 2864 определе-ны суммы значений ячеек, расположенных над ними. 2945 3012 2955 3410 3688 4012 4010 3677 онструктор 8 Мягк 2001 1795 2501 1895 2423 2212 18086 9 16476 16384 17426 20569 18251

| αие |    |  |
|-----|----|--|
|     |    |  |
|     | 19 |  |

#### Рис. 2.2

Определены объемы продаж для отдель- ных месяцев

Копирование формулы для определения суммы из одной ячейки в другие выполнено с помощью функции ав-тозаполнения. В формулах программа использует относительные ссылки (относительные координаты одной ячейки по отношению к другой), что позволяет применять функцию автозаполнения. В новых ячейках форму-лы автоматически изменяются. Если в ячейке В9 программа сложила значения ячеек B4:B8. то в ячейке C9 — значения ячеек C4:C8.

6. Поместите указатель ячейки на ячейке *H4* и снова щелкните на кнопке Автосумма на панели инструментов Стандартная. Excel предлагает сложить значения ячеек B4:G4. Поскольку это предложение соответствует нашим пожеланиям, завершите ввод формулы в ячейку, нажав клавишу [Enter]. 7. Скопируйте формулу (пункты 5 и 6) из ячейки *H4* в ячейки *H5:H9*.

8. Поскольку мы определили объемы продаж для месяцев от января до июня, то в ячейке НЗ следует ввести текст *1-е п/г*.

9. Кроме того введите в ячейке А9 текст Всего.

#### Рис.2.3.

Пределен объем продаж для первого

|   |     | A               | В          | C       | D     | E      | F     | G     | H       |
|---|-----|-----------------|------------|---------|-------|--------|-------|-------|---------|
|   | 1   | Магазин "Страна | а игрушек" |         |       |        |       |       |         |
|   | 2   | Объем продаж    |            |         |       |        |       |       |         |
| 0 | ПQJ | INOT OF THE BOB | Январь     | Февраль | Март  | Апрель | Май   | Июнь  | 1-е п/г |
|   | 4   | Деревянные      | 4567       | 5004    | 4477  | 6023   | 7512  | 5689  | 33272   |
|   | 5   | Куклы           | 3576       | 3374    | 3896  | 3211   | 3612  | 3718  | 21387   |
|   | 6   | Игры            | 2754       | 2801    | 2864  | 2945   | 3012  | 2955  | 17331   |
|   | 7   | Конструкторы    | 3578       | 3410    | 3688  | 4012   | 4010  | 3677  | 22375   |
|   | 8   | Мягкие          | 2001       | 1795    | 2501  | 1895   | 2423  | 2212  | 12827   |
|   | 9   | Bcero           | 16476      | 16384   | 17426 | 18086  | 20569 | 18251 | 107192  |
|   | 10  |                 |            |         |       |        |       |       |         |

10. В столбце І определим процентные доли отдельных групп товаров в общем объеме продаж. Введите в ячейке *ІЗ* текст Доля (в %).

11. Поместите указатель ячейки на ячейку 14, в которой следует определить долю для первой группы товаров относительно общего оборота.

12. Щелкните на кнопке назначения процентного формата на панели инструментов % Форматирование.

13. Начните ввод формулы с указания знака равенства. Щелкните затем на ячейке *H4* и введите знак деления. Поскольку нам нужно разделить значение ячейки *H4* на значение ячейки *H9*, щелкните на ячейке Н9. Завер-шите ввод формулы нажатием клавиши [Enter].

Указав ссылки на ячейки в формулах, вы сообщили программе, в каких ячейках расположены значения, над которыми нужно выполнить операцию.

Немногим ранее вы познакомились с преимуществом применения в формулах относительных ссылок на ячей-ки. Однако изменение ссылки при копировании формулы не всегда желательно. Если скопировать введенную формулу в расположенные снизу ячейки, то получим в результате значение ошибки. В ячейке 15, например, формула бы имела следующий вид: =H5/H10. Однако для определения доли второй группы товаров нам нуж-но значение ячейки H5 разделить на значение ячейки H9. Поэтому в формуле следует задать абсолютную ссылку на ячейку Н9, добиться этого можно, указав перед номером строки и буквой столбца символ \$.

14. Выполните двойной щелчок на ячейке 14 для отображения в ней формулы, после чего щелкните дважды на

#### адресе ячейки Н9.

15. Нажав клавишу [F4], преобразуйте относительную ссылку в абсолютную. Формула должна иметь вид *H4/\$H\$9*. Завершите изменение формулы, нажав клавишу [Enter].

16. Скопируйте формулу из ячейки 14 в ячейки 15:19.

Различия между абсолютными и относительными ссылками несложно распознать при перемещении и копировании формул. Как вы уже могли убедиться, Excel по умолчанию использует относительные ссылки, завися-щие от положения ячейки, в которой расположена формула. При копировании или перемещении формулы с абсолютной ссылкой формула будет воспроизведена в том виде, в каком она записана в исходной ячейке.

#### 20

#### Рис. 2.3.

Доли в процентах в листе и используемые для их определения формулы в строке формул

| 1  | 19    | ✓ f <sub>x</sub> =H9/\$H\$9 |         |          |   |  |  |  |  |  |  |
|----|-------|-----------------------------|---------|----------|---|--|--|--|--|--|--|
|    | F     | G                           | Н       | +        | J |  |  |  |  |  |  |
| 1  |       | (                           |         | 5        |   |  |  |  |  |  |  |
| 2  |       |                             |         |          |   |  |  |  |  |  |  |
| 3  | Май   | Июнь                        | 1-е п/г | Доля в % |   |  |  |  |  |  |  |
| 4  | 7512  | 5689                        | 33272   | 31%      |   |  |  |  |  |  |  |
| 5  | 3612  | 3718                        | 21387   | 20%      |   |  |  |  |  |  |  |
| 6  | 3012  | 2955                        | 17331   | 16%      |   |  |  |  |  |  |  |
| 7  | 4010  | 3677                        | 22375   | 21%      |   |  |  |  |  |  |  |
| 8  | 2423  | 2212                        | 12827   | 12%      |   |  |  |  |  |  |  |
| 9  | 20569 | 18251                       | 107192  | 100%     |   |  |  |  |  |  |  |
| 10 |       |                             |         |          |   |  |  |  |  |  |  |

#### 3. Оформление таблицы

1. Поместите указатель ячейки на ячейку внутри таблицы.

2. Выберите команду Формат/Автоформат. На экран

будет выведено окно диалога:

3. В поле Список форматов выберите автоформат Классиче-

ский 3 и закройте окно диалога, нажав кнопку ОК. В результате применения автоформата таблица стала го-раздо привлекательнее.

#### Рис. 3.1.

Таблица после применения автоформата

|   | A              | В      | С       | D        | E         | F     | G           | Н       |          |  |  |  |  |
|---|----------------|--------|---------|----------|-----------|-------|-------------|---------|----------|--|--|--|--|
| 1 |                |        | Магази  | ін "Стра | на игруше | к"    | district of |         |          |  |  |  |  |
| 2 | Объем продаж   |        |         |          |           |       |             |         |          |  |  |  |  |
| 3 | Группы товаров | Январь | Февраль | Mapm     | Апрель    | Май   | Июнь        | 1-е п/г | Доля в % |  |  |  |  |
| 4 | Деревянные     | 4567   | 5004    | 4477     | 6023      | 7512  | 5689        | 33272   | 31%      |  |  |  |  |
| 5 | Куклы          | 3576   | 3374    | 3896     | 3211      | 3612  | 3718        | 21387   | 20%      |  |  |  |  |
| 6 | Игры           | 2754   | 2801    | 2864     | 2945      | 3012  | 2955        | 17331   | 16%      |  |  |  |  |
| 7 | Конструкторы   | 3578   | 3410    | 3688     | 4012      | 4010  | 3677        | 22375   | 21%      |  |  |  |  |
| 8 | Мягкие         | 2001   | 1795    | 2501     | 1895      | 2423  | 2212        | 12827   | 12%      |  |  |  |  |
| 9 | Bcero          | 16476  | 16384   | 17426    | 18086     | 20569 | 18251       | 107192  | 100%     |  |  |  |  |

Рабочая книга по умолчанию содержит три рабочих листа. Лист, на котором вы в настоящее время работаете, можно узнать по ярлычку, расположенному внизу листа. Имя текущего листа отображено на белом фоне яр-лычка. Каждому листу рабочей книги можно присвоить соответствующее имя.

## Рис. 3.2.

Ярлычки листов

\**Лист1** / Лист2 / Лист3 /

1. Поместите указатель мыши на ярлычке листа **Лист1** и щелкните правой кнопкой мыши, открыв так назы-ваемое контекстное меню.

2. Выберите из контекстного меню команду **Переименовать.** Имя **Лист1** будет выделено в режиме редакти-рования, и его можно заменить, введя с клавиатуры новое имя.

3. Введите с клавиатуры 1-е пг 04 и завершите ввод, нажав клавишу [Enter].

На ярлычке отображено теперь новое имя листа.

#### Рис. 3.3

Ярлычок с новым именем первого листа

\**1-е пг 04 /** Лист2 / Лист3 /

4. Сохранение документа и просмотр перед выводом на печать.

Вы должны всегда сохранять созданный документ, если хотите использовать файл при последующих сеансах работы с программой. После сохранения ваш файл доступен для дальнейшей работы в любой момент. Доку-мент следует сохранять не только в конце сеанса работы с программой, а и через определенные промежутки времени, например, каждые 10 минут. Если работа в силу каких-то внешних причин неожиданно будет пре-рвана, то не все данные в этом случае будут утеряны. 1. Для сохранения файла щелкните на кнопке Сохранить на панели инструментов Стандартная. 2. На экране откроется окно диалога Сохранение документа. В поле Имя файла укажите имя для сохраняемого файла (в рассматриваемом случае — *Оборот*) и закройте окно диалога, нажав кнопку OK.

При сохранении по умолчанию выбирается тип файла Книга Micfosoft Excel и программа добавляет к имени файла расширение .XLS. После сохранения имя файла отображено в строке заголовка программы. Если вы хотите в дальнейшем сохранить изменения к файлу, достаточно нажать кнопку Сохранить на панели инстру-

#### ментов Стандартная.

21

Перед тем как вывести отчет об объеме продаж на печать, следует проконтролировать вид документа в режи-ма предварительного просмотра и при необходимости внести изменения. Для перехода в режим предварительного просмотра нажмите кнопку **Предварительный просмотр** на панели инстру-

#### ментов Стандартная.

Excel отобразит на экране страницу с таблицей в том виде, в котором она будет выведена на печать.

Размещение таблицы на странице не является оптимальным и поэтому его нужно изменить.

#### 1. Нажмите кнопку Страница.

2. В открывшемся окне диалога перейдите на вкладку Страница и в поле Ориентация установите переклю-чатель в положение Альбомная.

3. В силу небольшого размера таблица выглядит на странице негармонично, поэтому увеличим ее размер. Ус-тановите для этого в поле Масштаб переключатель в положение **Установить** и в соответствующем поле с по-мощью кнопок счетчика или с клавиатуры укажите значение *150*.

На следующем этапе нужно поместить таблицу точно по центру страницы.

4. Перейдите на вкладку Поля и в группе Центрировать на странице установите флажки параметров Гори-

#### зонтально и Вертикально.

5. Перейдите на вкладку Колонтитулы и щелкните на кнопке со стрелкой, открыв список Нижний колонти-

#### тул.

6. Выберите элемент Страница 1 и нажмите клавишу [Enter].

- 7. Закройте окно диалога Параметры страницы, нажав кнопку ОК.
- 8. Нажав кнопку Закрыть, вернитесь в обычный режим редактирования документа.
- 9. Щелкните на кнопке Печать на панели инструментов Стандартная.

Если вы включили принтер, то вскоре сможете насладиться видом созданной таблицы на бумаге.

#### 5. Наглядное представление данных с помощью диаграммы

Представим в графическом виде доли отдельных групп товаров в общем объеме продаж.

1. Выделите диапазон ячеек *АЗ:А8*, щелкнув сначала левой кнопкой мыши на ячейке *А3* и перетацив затем указатель мыши при нажатой левой кнопке до ячейки *А8*. Нажмите клавишу [Ctrl] и, удерживая ее нажатой, выделите дополнительно ячейки *Н3:Н8*. Таким образом, удерживая нажатой клавишу [Ctrl], можно выделить несмежные диапазоны ячеек.

2. Щелкните на кнопке Мастер диаграмм на панели инструментов Стандартная.

3. На экране откроется окно диалога Мастер диаграмм (шаг 1 из 4): тип диаграммы.

4. Щелчком мыши выберите из списка Тип элемент Круговая.

5. В поле Вид выберите объемный вариант круговой диаграммы — второй элемент в первом ряду.

6. Удерживая нажатой кнопку **Просмотр результата**, можно получить представление о виде диаграммы с применением выбранного вида. Поместите указатель мыши на эту кнопку и удерживайте левую кнопку нажа-той. Для завершения просмотра образца диаграммы отпустите кнопку мыши. 7. Для перехода во второе окно мастера диаграмм нажмите кнопку Далее. Во втором окне установите флажок в поле **столбцах.** 

8. Нажав кнопку Далее, перейдите в третье окно мастера диаграмм.

9. В поле Название диаграммы на вкладке Заголовок введите название диаграммы: Доли в объеме продаж,

1-е n/г 2004..

10. Перейдите на вкладку Легенда. Проверьте, установлен ли флажок параметра Добавить легенду.

11. В поле **Расположение** установите переключатель в положение **Внизу**. Нажав кнопку **Далее**, перейдите в следующее (последнее) окно мастера д<del>иаграмм.</del>

12. В поле Поместить диаграмму на листе уста-

новите переключатель в положение Отдельном и подтвердите установленные для диаграммы пара-метры, нажав кнопку Готово.

Созданная диаграмма должна иметь примерно сле-дующий вид:

**Рис. 5.1** Созданная диаграмма 13. Сохраните изменения в документе.

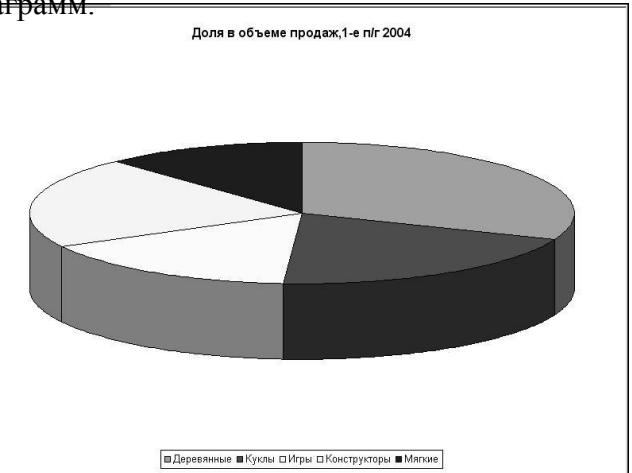

#### Лабораторная работа № 2

#### Представление данных и задание формул

Имена рабочих листов отображаются на ярлычках в нижней части окна рабочей книги. Перейти от одного рабочего листа к другому можно, щелкнув на ярлычке соответствующего листа. Ярлычки листов также располагают собственным контекстным меню, для открытия которого нужно щелкнуть правой кнопкой мыши на любом из ярлычков.

Например:

1. Откройте файл ОБОРОТ.XLS.

2. Щелкните на ярлычке листа 1-е nг 2004 правой клавишей мыши и выберите из контекстного меню команду **Переименовать**.

3. Имя листа будет выделен в режиме редактирования, и вы можете заменить его вводом с кла-виатуры другого имени. Введите, Объем продаж.

Имя листа не может быть длиннее 31 символа и не может содержать в названии символы (:,\*,?,/,\, []).

#### Форматирование ячеек

Для форматирования ячеек используют команду **Формат/ячейки**. Перед активизацией этой коман-ды ячейки которые необходимо форматировать следует выделить.

#### Формат чисел

Нам необходимо удалить сейчас назначенный таблице автоформат. Для этого поместите указатель мыши внутри таблицы и выберите команду **Формат/Автоформат**. В открывшемся окне диалога

Ав-тоформат из списков форматов выберите элемент Нет.

1. Выделите диапазон ячеек В4:Н9.

| ормат яч                                | еек            |                              | <u> ? X</u> |
|-----------------------------------------|----------------|------------------------------|-------------|
| Число                                   | Выравнивание   | Шрифт Граница Вид Защита     |             |
| <u>Ч</u> исловые<br>Общий               | форматы:       | Образец<br>2 101,00р.        |             |
| Числовой<br>Денежнь<br>Финансов<br>Дата | і<br>ій<br>зый | Число десятичных знаков: 2 🚖 |             |
| Время                                   |                | p.                           | •           |
| Дробный                                 | ным            | Отрицательные числа:         |             |
| Экспонен<br>Текстовь                    | щиальный<br>ій | -1 234,10p.<br>1 234,10p.    | ×           |

- 2. Выберите команду **Формах/Ячейки.** На экране будет открыто окно диалога **Формат ячеек.**
- 3. Если вкладка **Число** не выбрана по умолчанию, перейдите на эту вкладку.
- 4. В зависимости от выбранного элемента из списка **Числовые форматы** изменяется содержимое вкладки **число.**
- 5. Выберите из списка формат Денежный.

Рис. 2.3.

Вид вкладки Число после выбора формата Денежный

В поле **Число десятичных знаков** укажите число знаков после запятой, отображаемых в формате. Из списка **Обозначение** выберите нужное обозначение валюты. В поле **Отрицательные числа** можно определить вид отрицательных чисел.

В поле Образец отображается содержимое текущей ячейки с учетом заданного формата и установленных параметров.

6. Установите параметры, отображенные на рисунке 2.3, и закройте окно диалога **Формат ячеек,** нажав кнопку ОК.

7. Если вследствие изменения формата ячеек ширина столбца недостаточна для отображения чисел полностью, то вместо чисел в рабочем листе будут отображаться символы (###).

8. Чтобы снова отобразить числовые значения на экране, выделите с помощью заголовков соответствующие столбцы и щелкните дважды на границе заголовка одного из выделенных столб-

цов. Программа установит опти-мальную ширину столбщов, и числа снова будут отображаться в рабочем листе.

| 15 | плагазин страна иг | рушек       |             |             |             |             |             |
|----|--------------------|-------------|-------------|-------------|-------------|-------------|-------------|
| 2  | Обьём продаж       |             |             |             |             |             |             |
| З  | Группы товаров     | январь      | февраль     | март        | апрель      | май         | июнь        |
| 4  | деревянные         | 4 567,00p.  | 5 004,00p.  | 4 477,00p.  | 6 023,00p.  | 7 512,00p.  | 5 689,00p.  |
| 5  | куклы              | 3 576,00p.  | 3 374,00p.  | 3 896,00p.  | 3 211,00p.  | 3 612,00p.  | 3 718,00p.  |
| 6  | игры               | 2 754,00p.  | 2 801,00p.  | 2 864,00p.  | 2 945,00p.  | 3 012,00p.  | 2 955,00p.  |
| 7  | конструкторы       | 3 578,00p.  | 3 410,00p.  | 3 688,00p.  | 4 012,00p.  | 4 010,00p.  | 3 677,00p.  |
| 8  | мягкие             | 2 001,00p.  | 1 795,00p.  | 2 501,00p.  | 1 895,00p.  | 2 423,00p.  | 2 212,00p.  |
| 9  | всего              | 16 476,00p. | 16 384,00p. | 17 426,00p. | 18 086,00p. | 20 569,00p. | 18 251,00p. |

Рис. 2.4. Ширина столбцов изменена

#### Выравнивание содержимого ячейки

Объясним возможности выравнивания содержимого ячейки:

- 1. Выделите диапазон ячеек АЗ:ІЗ и выберите команду Формат/Ячейки
- 2. В открывшемся окне диалога Формат ячеек перейдите на Вкладку Выравнивание.

В поле Выравнивание на одноименной вкладке вы можете задать параметры выравнивания со-держимого ячейки по горизонтали и вертикали.

- 3. Откройте список По горизонтали и выберите в нем элемент По центру.
- 4. Закройте окно диалога, нажав кнопку ОК.

Значительно быстрее задать выравнивание содержимого ячейки по центру можно с помощью кнопки **По центру** на панели инструментов **Форматирование.** 

5. Выделите диапазон ячеек *A1:I2*, выбором команды **Формат/Ячейки** откройте окно диалога **Формат** ячеек, перейдите на вкладку **Выравнивание** и из списка По горизонтали выберите элемент **По центру** выделения. Закройте окно диалога, нажав клавишу [Enter].

Этот рабочий шаг ни в коем случае нельзя заменять нажатием кнопки Объединить и поместить в центре на панели инструментов Форматирование. В последнем случае ячейки будут объединены, и при необходимости вставки в дальнейшем нового столбца могут возникнуть проблемы.

Программа по умолчанию выравнивает текст по левому, а числовые значения — по правому краю ячейки. Логические значения размещаются программой по центру ячейки. При изменении вырав-нивания содержимого ячеек тип данных не изменяется.

#### Параметры шрифта

Вид, размер и начертание шрифта можно задать на вкладку Шрифт окна диалога Формат ячеек. Зададим параметры шрифта для ячейки А1:

- 1. Поместите указатель ячейки на ячейке А1. Выбрав команду Формат/Ячейки, откройте окно диалога Формат ячеек и перейдите на вкладку Шрифт.
- 2. Из списка Шрифт выберите шрифт Arial Black.
- 3. Из списка Размер выберите размер шрифта в 18 пунктов.
- 4. Щелкните на кнопке со стрелкой в поле Цвет и из открывшейся палитры выберите желтый цвет.
- 5. Закройте окно диалога, нажав кнопку ОК

Для содержимого ячейки *А2* зададим размер шрифта в 14 пунктов.

Диапазонам ячеек А3:13 и А9:19 назначим полужирное начертание шрифта и размер в 12 пунктов. Перед заданием этих параметров используйте возможность выделения несмежных диапазонов (выделяйте диапазоны удерживая клавишу CTRL). Измените затем при необходимости ширину столбцов для полного отображения содержимого ячеек.

#### Рис. 2.5. Отформатированная таблица Все остается в рамках

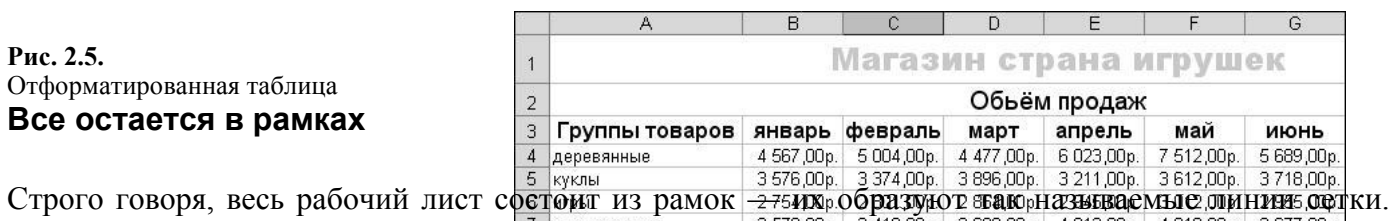

ячеек. Добавим рамки в нашу таблицу-пример: 16 476,00p. 16 384,00p. 17 426,00p. 18 086,00p. 20 569,00p. 18 251,00p.

1. Выделите диапазон ячеек A1:19, откройте окно диалога Формат ячеек и перейдите на вкладку Граница

- 2. В верхней части вклалки в поле Все выберите элемент Внешние.
- 3. В списке Тип линии выберите предпоследний тип во втором столбце.
- 4. Закройте окно диалога, нажав кнопку ОК.

Выбрав в поле Все элемент Нет, можно удалить рамку.

При выборе элемента Внешние рамка будет добавлена по внешнему контуру выделенной ячейки (диапазона ячеек). Тип и цвет линии нужно выбрать в поле Линия из соответствующих списков. Выбрав элемент Внутренние, можно задать добавление внутренних рамок для выделенного диапазона ячеек. Таким образом, по линиям сетки будут проведены линии заданного типа.

Если выделен диапазон ячеек, то можно одновременно выбрать элементы Внешние и Внутренние. В поле Отдельные программа позволяет определить, где следует поместить отдельные линии рамки (т.е. задать позицию линий рамки). Наряду с возможностью размещения линий рамки слева, справа, сверху и снизу вы можете задать также пересечение ячейки косой чертой. Щелкните на соответствующей кнопке, определив, в какой позиции должна размещаться линия рамки. Вы можете указать несколько позиций для одной ячейки, а также задать для каждой позиции тип линии.

#### Применение цветов и узоров в таблице

Использование цвета и узора для оформления ячеек может значительно изменить внешний вид таблицы. С помощью этих атрибутов формата можно выделить важные данные в таблице и просто сделать таблицу более привлекательной.

- 1. Выделите ячейки А1:12.
- 2. Откройте окно диалога Формат ячеек и перейдите на вкладку Вид.
- 3. Из отображенной на экране палитры цветов выберите голубой.
- 4. Закройте окно диалога, нажав клавишу Enter.
- 5. Следующим шагом выделите диапазон ячеек АЗ: 19. Выполните действия, описанные в пункте 2,

и выберите из палитры желтый цвет.

6. Закройте окно диалога, нажав кнопку ОК.

#### Условное форматирование

В Excel существует возможность задать параметры форматирования в зависимости от определенного условия. Excel назначает ячейке заданный формат, если условие выполнено.

#### Задание условного форматирования

В нашем примере ОБОРОТ.XLS нужно назначить содержимому ячеек строки 9 розовый цвет, если объем продаж в соответствующем месяце больше 20000. Для этого выполните следующие шаги:

- 1. Выделите диапазон ячеек В9:С9.
- 2. Выберите команду Формат/Условное форматирование.
- 3. На экране будет открыто окно диалога Условное форматирование.
- 4. Из первого списка поля Условие 1 выберите элемент Значение.
- 5. Из следующего списка выберите оператор сравнения Больше поле ввода укажите значение 20000.
- 6. Нажмите кнопку Формат.
- 7. В открывшемся окне диалога перейдите на вкладку Шрифт выберите из палитры Цвет розо-вый цвет.
- 8. Закройте последовательно оба окна диалога, нажав ОК.

Итоговое значение объема продаж для мая будет представлено розовым цветом.

Вы можете задать и другие условия форматирования со своими форматами, нажав кнопку А также и выполнив шаги 4-7. Таким способом можно задать до трех условий и соответствующих им форматов.

#### Ввод формул.

Определим теперь в примере значения объема продаж по отдельным группам товаров для кварталов. Для размещения результатов сначала нужно вставить 2 дополнительных столбца. Для этого:

- 1. Выделите столбец Е, щелкнув на его заголовке, и выберите меню Вставка/Столбец
- 2. Выделите столбец *I* и аналогичным образом вставьте еще один столбец.

Для определения значений объемов продаж для квартала нам нужно указать соответствующую фор-мулу. В нашей таблице формулу нужно ввести в ячейки *E4:E8* При задании формулы можно ис-пользовать клавиатуру и мышь

1. Введите формулу в ячейку E4 с клавиатуры. Вводимая формула отображается как в строке формул, так и непосредственно в самой ячейке. Завершается ввод формулы нажатием клавиши [Enter]. Введем формулу =B4+C4+D4 с помощью мыши. Введите знак равенства и щелкните затем левой кнопкой мыши на ячейке B4. Затем введите знак «плюс», щелкните на ячейке C4, снова введите знак «плюс», щелкните на ячейке **D4** и завершите ввод формулы, щелкнув на кнопке **Enter** в строке формул (с зеленой отметкой) или нажав клавишу [Enter].

2. Скопируйте формулу в ячейки E5: E8, а также формулу из ячейки D9 — в ячейку E9.

3. Кроме того, введите в ячейке *ЕЗ* текст «*1-й квартал*». Таблица после этого должна принять вид, показанный на рис. 2.5.

#### Рис. 2.5.

Таблица после внесения изменений

4. Повторите описанную выше процедуру для определения показателей объема продаж для второго квартала в столб-це *I*. В ячейке *I3* введите текст *«2-й квартал»*.

| 1 | A              | B           | C           | D           | E           | F           | G           |  |  |  |  |  |  |
|---|----------------|-------------|-------------|-------------|-------------|-------------|-------------|--|--|--|--|--|--|
| 1 |                |             | Ma          | газин       | і страна    | а игру      | шек         |  |  |  |  |  |  |
| 2 | Обьём продаж   |             |             |             |             |             |             |  |  |  |  |  |  |
| 3 | Группы товаров | январь      | февраль     | март        | 1-й квартал | апрель      | май         |  |  |  |  |  |  |
| 4 | деревянные     | 4 567,00p.  | 5 004,00p.  | 4 477,00p.  | 14 048,00p. | 6 023,00p.  | 7 512,00p.  |  |  |  |  |  |  |
| 5 | куклы          | 3 576,00p.  | 3 374,00p.  | 3 896,00p.  | 10 846,00p. | 3 211,00p.  | 3 612,00p.  |  |  |  |  |  |  |
| 6 | игры           | 2 754,00p.  | 2 801,00p.  | 2 864,00p.  | 8 419,00p.  | 2 945,00p.  | 3 012,00p.  |  |  |  |  |  |  |
| 7 | конструкторы   | 3 578,00p.  | 3 410,00p.  | 3 688,00p.  | 10 676,00p. | 4 012,00p.  | 4 010,00p.  |  |  |  |  |  |  |
| 8 | мягкие         | 2 001,00p.  | 1 795,00p.  | 2 501,00p.  | 6 297,00p.  | 1 895,00p.  | 2 423,00p.  |  |  |  |  |  |  |
| 9 | всего          | 16 476,00p. | 16 384,00p. | 17 426,00p. | 50 286,00p. | 18 086,00p. | 20 569,00p. |  |  |  |  |  |  |

В то время как в ячейке в рабочем листе можно видеть результат вычисления формулы, в строке

формул отображается сама формула. Отредактировать формулу можно, щелкнув левой кнопкой мыши в строке формул или нажав клавишу F2. Внесите изменения и завершите редактирование формулы нажав клавишу [Enter].

5. В нашей таблице-примере значения для первого полугодия теперь определены неправильно, поскольку формулы задают, сложение значений соответствующих ячеек столбцов В:Н и данные по первому кварталу учтены дважды. Чтобы изменить результаты в столбце *J*, необходимо или заново ввести формулу для определения суммы, или вычесть из суммы значения столбца *E*. В последнем случае формула в ячейке *J4* примет вид: =СУММ(В4:Н4)-Е4.

6. Исправьте формулы в остальных ячейках столбца Ј.

Поскольку ширина столбцов была увеличена, не все столбцы теперь будут отображаться на экране. Если вы сместитесь к последнему столбцу таблицы, то столбец *A*, содержащий наименования групп товаров, на экране отображен не будет. С помощью команды **Окно/Закрепить** области вы можете зафиксировать позицию левых столбцов и верхних строк листа при прокрутке экрана. Программа зафиксирует столбцы, расположенные слева и указателя ячейки, и строки, расположенные сверху.

Попробуем закрепить области в нашем примере :

1. Поместите указатель ячейки на ячейку В4.

2. Выберите команду Окно/Закрепить области.

Линии указывают, какая область таблицы закреплена. Эффект применения этой операции становится очевидным при прокрутке экрана.

Для снятия закрепления областей выберите команду Окно/Снять закрепление областей, которая теперь представлена в меню вместо команды Окно/Закрепить области.

**Рис.2.6.** Таблица с закрепленными областями

| <u>N</u>                             | Microsoft Excel - Отсчёт за пераое полугодие                            |                                                                                     |                                                                                     |                                                                                     |                                                                                                    |                                                                                              |                                                                                  |  |  |  |  |
|--------------------------------------|-------------------------------------------------------------------------|-------------------------------------------------------------------------------------|-------------------------------------------------------------------------------------|-------------------------------------------------------------------------------------|----------------------------------------------------------------------------------------------------|----------------------------------------------------------------------------------------------|----------------------------------------------------------------------------------|--|--|--|--|
| 1                                    | <u>Ф</u> айл Правка <u>В</u> ид Во                                      | тавка Форм                                                                          | ат С <u>е</u> рвис                                                                  | <u>Данные Ок</u>                                                                    | но <u>С</u> правка                                                                                             |                                                                                              |                                                                                  |  |  |  |  |
|                                      |                                                                         |                                                                                     |                                                                                     |                                                                                     |                                                                                                    |                                                                                              |                                                                                  |  |  |  |  |
| Aria                                 | vial Cyr • 10 • X K Y 巨 喜 喜 醒 题 % 000 t‰ 4% 信 律 • 灸 • A • •             |                                                                                     |                                                                                     |                                                                                     |                                                                                                    |                                                                                              |                                                                                  |  |  |  |  |
|                                      | F16 <b>v</b> f                                                          |                                                                                     |                                                                                     |                                                                                     |                                                                                                    |                                                                                              |                                                                                  |  |  |  |  |
| -                                    | A                                                                       | В                                                                                   | C                                                                                   | D                                                                                   | E                                                                                                    | F                                                                                            | G                                                                                |  |  |  |  |
|                                      | Магазин страна игрушек                                                  |                                                                                     |                                                                                     |                                                                                     |                                                                                                    |                                                                                              |                                                                                  |  |  |  |  |
| 1                                    |                                                                         | 6                                                                                   | Ma                                                                                  | газин                                                                               | і страна                                                                                                    | а игру                                                                                       | шек                                                                              |  |  |  |  |
| 1                                    |                                                                         |                                                                                     | Ma                                                                                  | газин<br>(                                                                          | <mark>і страна</mark><br>Обьём прод                                                                            | а <mark>игру</mark><br>аж                                                                    | шек                                                                              |  |  |  |  |
| 1<br>2<br>3                          | Группы товаров                                                          | январь                                                                              | Ма<br>февраль                                                                       | ГАЗИН<br>(<br>март                                                                  | <mark>н страна</mark><br>Обьём прод<br>1-й квартал                                                             | а игру<br>аж<br>апрель                                                                       | ШСК<br>май                                                                       |  |  |  |  |
| 1<br>2<br>3<br>4                     | Группы товаров<br>Деревянные                                            | <b>январь</b><br>4 567,00р.                                                         | Ма<br>февраль<br>5 004,00р.                                                         | Газин<br>(<br>март<br>4 477,00р.                                                    | I СТРАНа<br>Обьём прод<br><u>1-й квартал</u><br>14 048,00р.                                                    | а игру<br>аж<br>апрель<br>6 023,00р.                                                         | <b>Шек</b><br>май<br>7 512,00р.                                                  |  |  |  |  |
| 1<br>2<br>3<br>4<br>5                | Группы товаров<br>Деревянные<br>Куклы                                   | <b>январь</b><br>4 567,00р.<br>3 576,00р.                                           | Ма<br>февраль<br>5 004,00р.<br>3 374,00р.                                           | Газин<br>(<br>март<br>4 477,00р.<br>3 896,00р.                                      | I СТРАНа<br>Обьём прод<br>1-й квартал<br>14 048,00р.<br>10 846,00р.                                            | а игру<br>аж<br>апрель<br>6 023,00р.<br>3 211,00р.                                           | <b>шек</b><br><u>май</u><br>7 512,00р.<br>3 612,00р.                             |  |  |  |  |
| 1<br>2<br>3<br>4<br>5<br>6           | <b>Группы товаров</b><br>Деревянные<br>Куклы<br>Игры                    | <b>январь</b><br>4 567,00р.<br>3 576,00р.<br>2 754,00р.                             | Ма<br>февраль<br>5 004,00р.<br>3 374,00р.<br>2 801,00р.                             | <b>март</b><br>4 477,00р.<br>3 896,00р.<br>2 864,00р.                               | I СТРАНа<br>Обьём прод<br>1-й квартал<br>14 048,00р.<br>10 846,00р.<br>8 419,00р.                              | а игру<br>аж<br>апрель<br>6 023 00р.<br>3 211 00р.<br>2 945 00р.                             | <b>май</b><br>7 512,00р.<br>3 612,00р.<br>3 012,00р.                             |  |  |  |  |
| 1<br>2<br>3<br>4<br>5<br>6<br>7      | Группы товаров<br>Деревянные<br>Куклы<br>Игры<br>Конструкторы           | <b>январь</b><br>4 567,00р.<br>3 576,00р.<br>2 754,00р.<br>3 578,00р.               | Ма<br>февраль<br>5 004,00р.<br>3 374,00р.<br>2 801,00р.<br>3 410,00р.               | <b>Mapt</b><br>4 477,00p.<br>3 896,00p.<br>2 864,00p.<br>3 688,00p.                 | I СТРАНа<br>Обьём прод<br>1-й квартал<br>14 048,00р.<br>10 846,00р.<br>8 419,00р.<br>10 676,00р.               | а игру<br>аж<br>апрель<br>6 023,00р.<br>3 211,00р.<br>2 945,00р.<br>4 012,00р.               | <b>май</b><br>7 512,00р.<br>3 612,00р.<br>3 012,00р.<br>4 010,00р.               |  |  |  |  |
| 1<br>2<br>3<br>4<br>5<br>6<br>7<br>8 | Группы товаров<br>Деревянные<br>Куклы<br>Игры<br>Конструкторы<br>Магкие | <b>январь</b><br>4 567,00р.<br>3 576,00р.<br>2 754,00р.<br>3 578,00р.<br>2 001,00р. | Ма<br>февраль<br>5 004,00р.<br>3 374,00р.<br>2 801,00р.<br>3 410,00р.<br>1 795,00р. | ГАЗИН<br>март<br>4 477,00р.<br>3 896,00р.<br>2 864,00р.<br>3 688,00р.<br>2 501,00р. | 1 страна<br>Объём прод<br>1-й квартал<br>14 048,00р.<br>10 846,00р.<br>8 419,00р.<br>10 676,00р.<br>6 297,00р. | а ИГРУ<br>аж<br>апрель<br>6 023,00р.<br>3 211,00р.<br>2 945,00р.<br>4 012,00р.<br>1 895,00р. | <b>май</b><br>7 512,00р.<br>3 612,00р.<br>3 012,00р.<br>4 010,00р.<br>2 423,00р. |  |  |  |  |

#### Вычисления в Excel

На практике довольно часто таблицы в рабочих листах одной книги имеют одинаковую структуру данных и в них выполняются однотипные вычисления. В подобных случаях целесообразно вместо повторного ввода данных скопировать весь лист.

При копировании листа в копии дублируются все данные, параметры форматирования и формулы. Объясним выполнении операции копирования листа на примере:

1. Щелкните на ярлычке листа Объем продаж правой кнопкой мыши и выберите команду **Переместить/скопировать** или команду меню **Правка/Переместить/скопировать лист.** 

3. На экране будет открыто окно диалога **Переместить или ско-пировать**. В поле **Перед** листом щелкните на элементе **Лист2**.

- 4. Установите флажок параметра Создавать копию.
- 5. Закройте окно диалога, нажав кнопку ОК.

В рабочую книгу будет вставлен лист Объем продаж (2)

Этот лист мы будем использовать для учета издержек по отдельным группам товаров:

1. Щелкните дважды на ярлычке листа Объем продаж(2) для присвоения листу другого имени.

| Переместить выбранные листы    |          |
|--------------------------------|----------|
| вкнигу:                        |          |
| Оброт.xls                      | -        |
| перед листом:                  |          |
| Диаграмма 1<br>Объем продаж    | <u>^</u> |
| Лист2<br>(переместить в конец) | Ψ.       |
| Г Создавать копино)<br>ОК С    | тмена    |

Рис. 3.1.Окно диалога

тя-

2. Введите имя Издержки.

3. После изменения имени листа замените также в ячейке A2 элемент Объем продаж на элемент Издержки.

4. Значения объема продаж не идентичны значениям издержек. Поэтому их следует удалить. Выделите диапазоны ячеек *B4:D8* и *F4:H8* удалите данные, нажав клавишу [Delete]. Формулы удалять не следует, поскольку будем использовать их и в дальнейшем.

5. Введите значения издержек:

| -                           | Январь     | Февраль    | Март       | 1-й квартал | Апрель     | Май        | Июнь       | 2-й квартал |
|-----------------------------|------------|------------|------------|-------------|------------|------------|------------|-------------|
| Рис. 3.2. Значения издержек | 2 101,00p  | 2 500,00p. | 2 112,00p. | 6 713,00p.  | 3 011,00p. | 3 211,00p. | 2 588,00p. | 8 810,00p.  |
| тис. 5.2. эначения издержек | 1 705,00p  | 1 037,00p. | 1 985,00p. | 4 727,00p.  | 1 499,00p. | 1 677,00p. | 1 899,00p. | 5 075,00p.  |
|                             | 1 300,00p  | 1 405,00p. | 1 412,00p. | 4 117,00p.  | 1 577,00p. | 1 687,00p. | 1 788,00p. | 5 052,00p.  |
|                             | 1 711,00p  | 1 788,00p. | 1 799,00p. | 5 298,00p.  | 1 978,00p. | 2 115,00p. | 1 311,00p. | 5 404,00p.  |
|                             | 999,00p    | 499,00p.   | 1 233,00p. | 2 731,00p.  | 811,00p.   | 1 234,00p. | 1 127,00p. | 3 172,00p.  |
|                             | 7 816,00p. | 7 229,00p. | 8 541,00p. | 23 586,00p. | 8 876,00p. | 9 924,00p. | 8 713,00p. | 27 513,00p. |

Предположим, вы хотите теперь на основе данных книги ОБОРОТ.XLS определить прибыль, представляющую собой разницу между объемом продаж и издержками. Поступите следующим образом:

1. Снова скопируйте рабочий лист *Объем продаж* и присвойте копии имя *Прибыль*. Удалите в листе *Прибыль* значения в диапазонах ячеек *B4:D8 и F4:H8*.

2. В этом листе данные вводить не нужно — мы определим значения прибыли, вычтя из объема продаж издержки. Поместите указатель ячейки на ячейке *B4* и введите знак равенства.

3. Перейдите на лист Объем продаж и щелкните на ячейке В4.

4. Введите знак «минус» и перейдите теперь в рабочий лист Издержки. Щелкните в нем также на ячейке В4.

5 Нажмите клавишу [Enter]

В ячейке *В4* рабочего листа *Прибыль* будет отображен результат — 2466. В строке формул отображена формула:

='Объем продаж'!В4-Издержки!В4

6. Для определения результатов в других ячейках скопируем формулу. Скопируйте формулу сначала в ячейки *B5:B8*, затем — в другие ячейки, в которых данные были удалены. После выполнения описанных выше шагов таблица должна принять вид:

|                     | Группы товаров | Март       | 1-й квартал | Апрель     | Май         | Июнь       | 2-й квартал | 1-е п/г     | Доля (в %) |
|---------------------|----------------|------------|-------------|------------|-------------|------------|-------------|-------------|------------|
| Рис. 3.3. Определе- | Деревянные     | 2 365,00p. | 7 335,00p.  | 3 012,00p. | 4 301,00p.  | 3 101,00p. | 10 414,00p. | 17 749,00p. | 32%        |
| ны показатели при-  | Куклы          | 1 910,00p. | 6 118,00p.  | 1 712,00p. | 1 935,00p.  | 1 819,00p. | 5 466,00p.  | 11 584,00p. | 21%        |
| были                | Игры           | 1 452,00p. | 4 302,00p.  | 1 368,00p. | 1 325,00p.  | 1 167,00p. | 3 860,00p.  | 8 162,00p.  | 15%        |
| 02000               | Конструкторы   | 1 889,00p. | 5 378,00p.  | 2 034,00p. | 1 895,00p.  | 2 366,00p. | 6 295,00p.  | 11 673,00p. | 21%        |
|                     | Мягкие         | 1 268,00p. | 3 566,00p.  | 1 084,00p. | 1 189,00p.  | 1 085,00p. | 3 358,00p.  | 6 924,00p.  | 12%        |
| Использование       | Всего          | 8 884,00p. | 26 699,00p. | 9 210,00p. | 10 645,00p. | 9 538,00p. | 29 393,00p. | 56 092,00p. | 100%       |

Использование скобок в формулах

При вводе формулы важно правильно расставить скобки. Ошибки при позиционировании скобок в формуле приводят к получению неправильного результата или выведению на экран соответствующего сообщения программы. При выполнении вычислений программа руководствуется «общепринятым» порядком выполнения операций — умножение и деление перед вычитанием и сложением, т.е. порядок выполнения операций определяется операторами. Изменить этот порядок можно с помощью скобок. Операция, указанная в скобках, будет выполнена в первую очередь.

Объясним использование скобок на примере книги ОБОРОТ.XLS. Определим в столбце L среднемесячные значения объема продаж для отдельных групп товаров, для чего можно разделить результат за полугодие на количество месяцев. Однако чтобы привести пример использования скобок, «пойдем обходным путем»:

1. Введите в ячейке L4 листа Объем продаж формулу: =(E4+I4)/6.

Формула задает сложение значений для первого и второго кварталов и деление полученной суммы на количество месяцев. Полученный результат — 5545,33.

2. Скопируйте формулу в ячейки L5:L8.

3. В ячейку *L*9 введите формулу: =*CVMM*(*L*4:*L*8).

4. С помощью кнопки Формат по образцу скопируйте соответствующий формат на ячей-

- 🗆 ×

ки столбца *L*. Введите в ячейку *L3* текст «*В месяц*», а также измените образом параметры рамки.

5. Таблица примет следующий вид:

D

**Рис.3.4.** Таблица с результатами

| 1 |                | laras       | ин "Ст      | рана        | игруц       | ек"         |             |              |            |             |  |  |
|---|----------------|-------------|-------------|-------------|-------------|-------------|-------------|--------------|------------|-------------|--|--|
| 2 | 2 Объем продаж |             |             |             |             |             |             |              |            |             |  |  |
| 3 | Группы товаров | Март        | 1-й квартал | Апрель      | Май         | Июнь        | 2-й квартал | 1-е п/г      | Доля (в %) | В месяц     |  |  |
| 4 | Деревянные     | 4 477,00p.  | 14 048,00p. | 6 023,00p.  | 7 512,00p.  | 5 689,00p   | 19 224,00p. | 33 272,00p.  | 31%        | 5 545,33p.  |  |  |
| 5 | Куклы          | 3 895,00p.  | 10 845,00p. | 3 211,00p.  | 3 612,00p.  | 3 718,00p   | 10 541,00p  | 21 386,00p.  | 20%        | 3 564,33p.  |  |  |
| 6 | Игры           | 2 864,00p.  | 8 419,00p   | 2 945,00p.  | 3 012,00p   | 2 955,00p   | 8 912,00p.  | 17 331,00p.  | 16%        | 2 888,50p   |  |  |
| 7 | Конструкторы   | 3 688,00p.  | 10 676,00p  | 4 012,00p.  | 4 010,00p.  | 3 677,00p   | 11 699,00p. | 22 375,00p.  | 21%        | 3 729,17p.  |  |  |
| 8 | Мягкие         | 2 501,00p.  | 6 297,00p.  | 1 895,00p.  | 2 423,00p   | 2 212,00p   | 6 530,00p.  | 12 827,00p.  | 12%        | 2 137,83p.  |  |  |
| 9 | Всего          | 17 425,00p. | 50 285,00p. | 18 086,00p. | 20 569,00p. | 18 251,00p. | 56 906,00p. | 107 191,00p. | 100%       | 17 865,17p. |  |  |

## Лабораторная работа №4 Создание базовых таблиц в Microsoft Access

#### Цель работы: Научиться создавать таблицы базы данных, задавать их структуру, выбирать типы полей и управлять их свойствами. А также освоить приемы наполнения таблиц конкретным содержанием.

## Шаг 1: Создадим две таблицы, одна из которых содержит розничные цены на книги. Вторая таблица содержит закупочные оптовые цены и краткую информацию о поставщиках.

- 1. Запустите программу Microsoft Access (Пуск Программы Microsoft Access).
- 2. В окне Microsoft Access включите переключатель Новая база данных и щелкните на кнопке

ОК.

3. В окне Файл новой базы данных выберите папку \*Mou документы* и дайте файлу имя: Книготорговля. Убедитесь, что в качестве типа файла выбрано *Базы данных Microsoft Access*, и щелкните на кнопке *Создать*. Откроется окно новой базы —

#### Книготорговля.

4. Откройте панель Таблицы. (рис. 1.)

5. Дважды щелкните на значке *Создание таб*лицы в режиме конструктора — откроется бланк создания структуры таблицы. (рис.2.)

6. Для первой таблицы введите следующие по-

ля:

| Имя поля     | Тип поля  |
|--------------|-----------|
| Наименование | Текстовый |
| Автор        | Текстовый |
| Объем        | Числовой  |
| Цена         | Денежный  |
| Примечание   | MEMO      |
|              |           |

 Открыть
 Конструктор
 Создание таблицы в режиме конструктора

 Объекты
 Создание таблицы в режиме конструктора

 Таблицы
 Создание таблицы с помощью мастера

 Запросы
 Создание таблицы путем ввода данных

 Формы
 Создание таблицы путем ввода данных

 Отчеты
 Макросы

 Макросы
 Модули

🗐 Книготорговля1 : база данных (формат Access 2000)

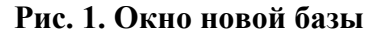

7. Щелкните на поле **Объем**. В нижней части бланка задайте свойство *Число десятичных знаков* равным 0.

8. Для связи с будущей таблицей поставщиков надо задать ключевое поле. На уникальность может претендовать поле *Наименование*, но в больших базах данных возможно появление разных книг с одинаковым названием. Поэтому мы используем комбинацию полей **Наименование** и **Автор**. Выделите оба поля в

| Имя поля              | Тип данных   | Описание               |
|-----------------------|--------------|------------------------|
| Наименование          | Текстовый    | 500 York 2009 YMX YX   |
| Автор                 | Текстовый    |                        |
| Объем                 | Числовой     |                        |
| Цена                  | Денежный     |                        |
| Причечание            | Поле МЕМС    |                        |
|                       |              |                        |
| •                     | Свойства пол | าя                     |
| Общие Подстани        | овка         |                        |
| Рормат поля           |              | 1                      |
| Подпись               |              |                        |
| Значение по умолчанию |              |                        |
| Условие на значение   |              | THE REMAIN OF PRESS    |
| Сообщение об ошибке   |              | тит данных определяет  |
| Обязательное поле     | Нет          | сохранять в этом поле. |
| Пустые строки         | Да           | Для справки по типаи   |
| Индексированное поле  | Нет          | данных нажинто кларишу |
| Сжатие Юникод         | Да           | F1.                    |
| Режим IME             | Нет контроля |                        |
| Режим предложений IME | Нет          |                        |
|                       |              |                        |

верхней части бланка (при нажатой клавише SHIFT). Щелчком правой кнопки мыши откройте контекстное меню и выберите в нем пункт *Ключевое поле*.

#### Рис. 2.

9. Закройте окно Конструктора. При закрытии окна дайте таблице имя Книги в продаже. (рис. 3.)

10. Повторив действия пунктов 5-9, создайте таблицу Поставщики, в которую входят следующие поля:

| Имя поля 🛛 🗌 | Гип поля  |
|--------------|-----------|
| Наименование | Текстовый |
| Автор        | Текстовый |
| Цена оптовая | Денежный  |
| Поставщик    | Текстовый |
| Телефон      | Текстовый |
| Адрес        | Текстовый |
| Примечание   | MEMO      |
|              |           |

Обратите внимание на то, что поле номера телефона является текстовым, несмотря на то что обычно номера телефонов записывают

| Имя           | поля     | Тип данных | Опис            | ание                    |
|---------------|----------|------------|-----------------|-------------------------|
| Наименовани   | 1e       | Текстовый  |                 |                         |
| Автор         |          | Текстовый  |                 |                         |
| Объем         |          | Числовой   |                 |                         |
| Цена          |          | Денежный   |                 |                         |
| Примечание    |          | Поле МЕМО  |                 |                         |
|               |          |            | Сохранение      | <u>? ×</u>              |
| Общие         | Подстан  | овка       | Имя таблицы:    | ок                      |
| азмер поля    | 5. C     | 50         | Книги в продаже |                         |
| Формат поля   |          |            |                 | Отмена                  |
| Маска ввода   |          |            |                 |                         |
| Тодпись       |          | 12         |                 |                         |
| Вначение по у | молчанию |            |                 | Имя поля может состоять |
| /словие на зн | ачение   |            |                 | пробелов Ала справки    |
| ообщение об   | ошибке   |            |                 | проослов. для справки   |

цифрами. Это связано с тем, что они не имеют числового содержания. Номера телефонов не срав-нивают по величине, не вычитают из одного номера другой и т. д. Это типичное текстовое поле.

#### Рис. 3.

Ключевое поле можно не задавать — для текущей задачи оно не требуется.

11. В окне Книготорговля: база данных откройте по очереди созданные таблицы и наполните их экспериментальным содержанием (15 записей) (рис.5, рис 6.) Закончив работу, закройте таблицы и завершите работу с программой.

| Рис. | 5. |
|------|----|
|------|----|

| ⊞     | Книги в продаже : таблица |              |       |          |              |
|-------|---------------------------|--------------|-------|----------|--------------|
|       | Наименование              | Автор        | Объем | Цена     | Примечание   |
|       | Банковские технологии     | М.Эшли       | 500   | 234,00p. | N - 105<br>D |
|       | Интернет и экономика      | А.Петров     | 225   | 75,00p.  |              |
|       | Предпринимательское право | Дж. Несбит   | 490   | 64,00p.  |              |
|       | Эащита данных             | Н. Максимова | 340   | 150,00p. |              |
| •     | Электронная коммерция     | К.Новиков    | 780   | 78,00p.  |              |
| 10000 |                           |              |       |          |              |

Рис. 6.

| ▦ | Поставщики : таблица      |             |              |               |          |                             |
|---|---------------------------|-------------|--------------|---------------|----------|-----------------------------|
|   | Наименование              | Автор       | Цена оптовая | Поставщик     | Телефон  | Адрес                       |
| • | Банковские технологии     | М.Эшли      | 200,00p.     | ООО "Раритет" | 69-35-12 | 367000, Махачала, ул. Гага; |
|   | Интернет и экономика      | А.Петров    | 35,00p.      | ЗАО "Звезда"  | 67-15-14 | 367024, Махачкала,ул. Лени  |
|   | Предпринимательское право | Дж.Несбит   | 30,00p.      | ООО "Парк"    | 62-36-98 | 367057, Махачкала, ул.Седс  |
|   | Эащита данных             | Н.Максимова | 120,00p.     | ООО "Раритет" | 69-35-12 | 367000, Махачала, ул. Гага; |
|   | Электронная коммерция     | К.Новиков   | 48,00p.      | ООО "Раритет" | 69-35-12 | 367000, Махачала, ул. Гага; |
|   |                           |             | 0.00.        | 000 ""        | ca ac oo | 202007 NA                   |

#### Лабораторная работа №5

#### Создание межтабличных связей и запроса на выборку в Microsoft Access

Цель работы: Изучить условия, необходимые для взаимосвязанных таблиц, и приемы их создания. Познакомиться с основными типами связей, образующихся между таблицами, и научиться редактировать параметры связи. Научиться создавать запрос на выборку, основанный на таблице, формировать структуру запроса путем выбора базовой таблицы и полей, а также формулировать условия отбора.

#### Шаг 2: Создадим связь между двумя таблицами.

1. Запустите программу *Microsoft Access* (Пуск Программы Microsoft Access).

2. В окне *Microsoft Access* включите переключатель *Открыть базу данных*, выберите ранее созданную базу **Книготорговля** и щелкните на кнопке *ОК*.

3. В окне *Книготорговля*: база данных откройте панель *Таблицы*. Убедитесь, что на ней присутствуют значки ранее созданных таблиц **Книги в продаже** и **Поставщики**.

4. Разыщите на панели инструментов кнопку Схема данных. Если есть сложности, най-

дите команду строки меню: *Сервис Схема данных*. Воспользуйтесь любым из этих средств, чтобы открыть окно *Схема данных*. Одновременно с открытием этого окна открывается диалоговое окно *Добавление таблицы*, на вкладке *Таблицы* которого можно выбрать таблицы, между которыми создаются связи.

5. Щелчком на кнопке Добавить выберите таблицы Книги в продаже и Поставщики — в окне Схема данных откроются списки полей этих таблиц.

6. При нажатой клавише <u>SHIFT</u> выделите в таблице **Книги в продаже** два поля: *Наименование* и *Автор*.

7. Перетащите эти поля на список полей таблицы **Поставщики**. При отпускании кнопки мыши автоматически откроется диалоговое окно *Изменение связей*.

8. На правой панели окна Изменение связей выберите поля Наименование и Автор таблицы Книги в продаже, включаемые в связь. Не устанавливайте флажок Обеспечение целостности данных — в данном упражнении это не требуется, но может препятствовать постановке учебных опытов с таблицами.

9. Закройте диалоговое окно Изменение связей и в окне Схема данных рассмотрите образовавшуюся связь. Убедитесь в том, что линию связи можно выделить щелчком левой кнопки мыши, а щелчком правой кнопки мыши открывается контекстное меню, позволяющее разорвать связь или отредактировать ее. (рис.7.)

10. Закройте окно Схема данных. Закройте программу Microsoft Access.

| Книги в прод | Поставщики   |  |
|--------------|--------------|--|
| Автор        | Автор        |  |
| Объем        | Цена оптова: |  |
| Цена         | Телефон      |  |
|              |              |  |
|              |              |  |
|              |              |  |
|              |              |  |
|              |              |  |
|              |              |  |
|              |              |  |

Рис. 7.

## Шаг 3: Создадим запрос на выборку книг, имеющих объем не менее 400 страниц при цене менее 80 рублей.

1. Запустите программу Microsoft Access (Пуск Программы Microsoft Access).

2. В окне *Microsoft Access* включите переключатель *Открыть базу данных*, выберите ра-нее созданную базу **Книги в продаже** и щелкните на кнопке OK.

3. В окне **Книготорговля**: база данных откройте панель *Запросы*. Дважды щелкните на значке *Создание запроса в режиме Конструктора* — откроется бланк запроса по образцу. Од-новременно с ним откроется диалоговое окно *Добавление таблицы*.

4. В окне Добавление таблицы выберите таблицу Книги в продаже и щелкните на кноп-

ке Добавить. Закройте окно Добавление таблицы.

5. В списке полей таблицы Книги в продаже выберите поля, включаемые в результирующую таблицу: *Наименование, Автор, Объем, Цена*. Выбор производите двойными щелчками на именах полей.

6. Задайте условие отбора для поля *Объем*. В соответствующую строку введите: > 400. Из таблицы будут выбираться не все издания, а только те, объем которых превышает 400 стра-ниц.

7. Задайте условие отбора для поля *Цена*. В соответствующую строку введите: < 80. Те-перь из таблицы будут выбираться только издания, имеющие цену менее 80 рублей.

8. Закройте бланк запроса по образцу. При закрытии запроса введите его имя -Выбор

даний.

*u*3-

9. В окне **Книготорговля**: база данных откройте только что созданный запрос и рассмотрите результирующую таблицу. Ее содержательность зависит от того, что было введено в

таблицу Книги в продаже при ее наполнении. Если ни одно издание не соответствует условию отбора и получившаяся результирующая таблица не имеет данных, откройте базовые таблицы и наполните их модельными данными, позволяющими проверить работу запроса.

10. По окончании исследований закройте все открытые объекты и завершите работу с программой *Microsoft Access*.

| Книги в прод                                                                       |                                      |                          |                                             |                                                                                         |  |
|------------------------------------------------------------------------------------|--------------------------------------|--------------------------|---------------------------------------------|-----------------------------------------------------------------------------------------|--|
| *                                                                                  |                                      |                          |                                             |                                                                                         |  |
| Наименовани                                                                        |                                      |                          |                                             |                                                                                         |  |
| Автор                                                                              |                                      |                          |                                             |                                                                                         |  |
| Цена 💌                                                                             |                                      |                          |                                             |                                                                                         |  |
| 1 <u></u>                                                                          | 1                                    |                          |                                             |                                                                                         |  |
|                                                                                    |                                      |                          |                                             |                                                                                         |  |
|                                                                                    |                                      |                          |                                             |                                                                                         |  |
|                                                                                    |                                      | -                        |                                             |                                                                                         |  |
| Поле:                                                                              | Наименование                         | Автор                    | Объем                                       | Цена                                                                                    |  |
| Поле:<br>Имя таблицы:<br>Сортировка:                                               | Наименование<br>Книги в продаже      | Автор<br>Книги в продаже | Объем<br>Книги в продаже                    | Цена<br>Книги в продаже                                                                 |  |
| Поле:<br>Имя таблицы:<br>Сортировка:<br>Вывод на экран:                            | Наименование<br>Книги в продаже      | Автор<br>Книги в продаже | Объем<br>Книги в продаже                    | Цена<br>Книги в продаже                                                                 |  |
| Поле:<br>Имя таблицы:<br>Сортировка:<br>Вывод на экран:<br>Условие отбора:         | Наименование<br>Книги в продаже      | Автор<br>Книги в продаже | Объем<br>Книги в продаже<br>и               | Цена<br>Книги в продаже<br><80                                                          |  |
| Поле:<br>Имя таблицы:<br>Сортировка:<br>Вывод на экран:<br>Условие отбора:<br>Или: | Наименование<br>Книги в продаже<br>Г | Автор<br>Книги в продаже | Объем<br>Книги в продаже<br>Иниги в продаже | Цена<br>Книги в продаже<br>С                                                            |  |
| Поле:<br>Имя таблицы:<br>Сортировка:<br>Вывод на экран:<br>Условие отбора:<br>или: | Наименование<br>Книги в продаже      | Автор<br>Книги в продаже | Объем<br>Книги в продаже<br>И И И В Продаже | Цена<br>Книги в продаже<br>И Спораже<br>С                                               |  |
| Поле:<br>Имя таблицы:<br>Сортировка:<br>Вывод на экран:<br>Условие отбора:<br>или: | Наименование<br>Книги в продаже      | Автор<br>Книги в продаже | Объем<br>Книги в продаже<br>У<br>>400       | Цена<br>Книги в продаже<br>С<br>Книги в продаже<br>С<br>Книги в продаже<br>С<br>С<br>80 |  |

#### 5.Учебно-методическое обеспечение

## 5.1. Литература

#### Основная литература

- 1. Экономическая информатика: Учебник / Под. ред. В.П. Косарева. М.: Финансы и кредит, 2012.
- 2. Информатика: Учебник / Под. ред. Н.В. Макаровой. М.: Финансы и статистика, 2011.
- Практикум по экономической информатике: Учеб. пособие. Ч. І / Под. ред. Е.Л. Шуремова, Н.А. Тимаковой, Е.А. Мамонтовой. – М.: Перспектива, 2010.
- Практикум по экономической информатике: Учеб. пособие. Ч. II / Под. ред. В.П. Косарева, Г.А. Титоренко, Е.А. Мамонтовой. – М.: Финансы и статистика, Перспектива, 2012.
- 5. Практикум по экономической информатике: Учеб. пособие. Ч. Ш / Под. ред. П.П. Мельникова– М.: Финансы и статистика, Перспектива, 2010.

#### Дополнительная литература

- 1. Алексеев А., Евсеев Г., Мураховский В., Симонович С. Новейший самоучитель работы на компьютере. ИнформКом-Пресс, 2011г.
- 2. Вербовецкий А.А. Основы компьютерной технологии. М., Алекс, 2009г.
- 3. Интернет. Всемирная компьютерная сеть. Практическое пособие и путеводитель. М., Синтез, 2010г.
- Информатика. Под редакцией Конюховского П.В. и Колесова Д.Н. СПб.: Питер. 2008г.
- 5. Информатика. Базовый курс: Учебник для вузов. Под ред. С.В. Симоновича.
   СПб.и др.: Питер. 2006г. 638 с.
- 6. Компьютер для тех, кому некогда. Под ред. Ф.И. Струнина, М., 2011г
- 7. Кушниренко А.Г., Леонов А.Г., Кузьменко М.А. и др. Информационная культура: Новые информационные технологии. М., Дрофа, 2008г.
- Леонтьев В.П. Новейшая энциклопедия персонального компьютеа 2010. М.: Олма-Пресс, 2004.
- 9. Могилев А.В., Пак Н.И., Хеннер Е.К. Информатика. М., Академия, 2010г.

- 10. Столлингс, Вильям. Операционные системы. Внутреннее устройство и принципы проектирования. 4 изд. М., СПб, Киев.: Вильямс. 2006г.
- Столлингс, Вильям. Компьютерные системы передачи данных. 6 изд. М., СПб, Киев.: Вильямс. 2008г.

#### 5.2. Материально-техническое и информационное обеспечение дисциплины

Для проведения лабораторного практикума предназначены компьютерные классы экономического факультета ДГУ. В реализации учебного процесса используется современная вычислительная техника, представленная в пяти компьютерных классах (общее количество ПК - 100), где со студентами проводятся лабораторные занятия.

*Программное обеспечение для выполнения лабораторных работ* 1. MS Office XP:

- a. MS Excel
- b. MS Access

#### 5.3. Методические указания студентам

Методические указания студентам для изучения данного курса в разрезе тем и разделов, практических и лабораторных занятий находятся на кафедре ПИиММУ.

#### 5.4. Методические рекомендации для преподавателя

Оценка работы студента по дисциплине осуществляется по модульнорейтинговой системе. Рабочая программа учебной дисциплины разбита на 4 модуля в соответствии с общим объемом часов по видам учебных занятий и самостоятельной работы. Рейтинговая оценка по дисциплинарному модулю складывается из количества баллов, набранных за текущую работу и баллов промежуточного контроля по дисциплинарному модулю.

Текущий контроль включает следующие виды учебных поручений:

- посещение занятий (10 баллов);
- активное участие на практических занятиях (10 баллов);
- защита лабораторных работ (20 баллов).

Форма проведения промежуточного контроля (60 баллов) - письменная контрольная работа или тестирование.

Изучение учебной дисциплины заканчивается итоговым контролем. Максимальное количество баллов итогового контроля по дисциплине составляет-100 баллов.

Шкала диапазона для перевода рейтингового балла по дисциплине с учетом результата итогового контроля в «5»-балльную систему:

- 0-50 баллов неудовлетворительно;
- 51-65 баллов удовлетворительно;
- 66 80 баллов хорошо;
- 80-100 баллов отлично;
- 51 и выше баллов зачет.

#### 6. Материалы, устанавливающие содержания и порядок проведения промежуточных и итоговых аттестаций

#### 6,1Вопросы для проведения промежуточного контроля

## Глава 1.

- 1. С чем связано выделение информатики как самостоятельной области человеческой деятельности.
- 2. Появление информатики.
- 3. Структура информатики.
- 4. Информатика как отрасль народного хозяйства.

- 5. Информатика как фундаментальная наука
- 6. Информатика как прикладная наука
- 7. Различия между понятиями информатизация и компьютеризация общества.
- 8. Информационная инфраструктура
- 9. Различия между понятиями данные и информация.
- 10. Свойства информации.
- 11. Понятие и особенности экономической информации.
- 12. Классификация информации, циркулирующей в организации.
- 13. Коэффициент стабильности.
- 14. Понятие и отличительная черта новых информационных технологии.
- 15. Информационная технология решения экономических задач
- 16. Сбор и регистрация информации.
- 17. Передача информации к месту обработки.
- 18. Хранение и поиск информации.
- 19. Вычислительная обработка информации.
- 20. Тиражирование информации.
- 21. Использование информации.

## Глава 2.

- 1. Классификация ЭВМ по размерам и функциональным возможностям
- 2. Классификация микро ЭВМ
- 3. Классификация ЭВМ по типоразмерам.
- 4. Классификация ЭВМ по совместимости.
- 5. Классификация ЭВМ по уровню специализации
- 6. Магистрально-модульный принцип построения компьютера.
- 7. Структурная схема ПК
- 8. Системный блок
- 9. Системная (материнская) плата и устройства расположенные на ней.
- 10. Видеоподсистема ПК
- 11. Звуковая карта
- 12. Внутренняя память.

- 13. Внешняя память
- 14. Устройства ввода информации.
- 15. Устройства вывода информации.
- 16. Устройства передачи информации
- 17. Монитор
- 18. Принтеры
- 19. Модем
- 20. Файловая структура диска.
- 21. Атрибуты файлов
- 22. Физическая структура гибкого диска
- 23. Логическая структура НГМД и НЖМД
- 24. Таблица размещения файлов (FAT 16 и FAT 32).
- 25. Единицы измерения информации.
- 26. Кодирование целых и действительных чисел.
- 27. Кодирование текстовых данных.
- 28. Кодирование графических данных.
- 29. Кодирование звуковой информации.

## Глава 3.

- 1. Программа и программное обеспечение.
- 2. Структура ПО вычислительных систем.
- 3. Базовое ПО
- 4. Операционная оболочка
- 5. Операционная система
- 6. Сервисное ПО
- 7. Прикладное ПО
- 8. Классификация операционных систем
- 9. Однозадачные и многозадачные ОС.
- 10. Однопользовательские и многопользовательские операционные системы.
- 11. Однопроцессорные и многопроцессорные ОС.
- 12. Локальные и сетевые операционные системы.

- 13. OC семейства Windows
- 14. ОС семейства DOS.
- 15. ОС семейства OS/2
- 16. ОС семейства UNIX.
- 17. Linux
- 18. Текстовые процессоры.
- 19. Текстовый процессор Word for Windows.
- 20. Табличные процессоры.
- 21. Табличный процессор Excel for Windows.
- 22. СУБД.
- 23. Характеристика СУБД Access.
- 24. Логическая организация баз данных.
- 25. Иерархическая модель данных в СУБД
- 26. Сетевая модель данных в СУБД
- 27. Реляционная модель данных в СУБД.
- 28. Основные достоинства использования СУБД

## Глава 4.

- 1. Технологии создания прикладных программных средств.
- 2. Постановка задачи;
- 3. Экономико-математическое описание и выбор метода еè решения;
- 4. Разработка алгоритма решения;
- 5. Составление программы решения задачи;
- 6. Тестирование и отладка программы;
- 7. Эксплуатация программы.
- 8. Алгоритм и его свойства.
- 9. Способы описания алгоритма
- 10. Виды алгоритмических структур.
- 11. Методы проектирования программ.
- 12. Состав системы программирования.
- 13. Классификация языков программирования.

- 14. Функциональные языки.
- 15. Языки высокого уровня.
- 16. Машинно-ориентированные языки
- 17. Языки низкого уровня.

## Глава 5.

- 1. Понятие сети.
- 2. Характеристики сетей.
- 3. Чем принципиально отличается топология —кольцо от топологии —шина ??
- 4. Классификация компьютерных сетей.
- 5. Сеть кольцевой топологии
- 6. Сеть шинной топологии
- 7. Сеть звездообразной топологии.
- 8. Схема соподчинения ПК в одноранговой сети.
- 9. Определение Интернет.
- 10.Перечислите основные принципы Интернет.
- 11. Чем Интернет отличается от WWW?
- 12.Как адресуется компьютер в Интернет?
- 13.Что такое сервис FTP?
- 14. Назначение протокола ІР. К какому уровню он относится?
- 15. Назначение протокола ТСР. К какому уровню он относится?
- 16. Основные службы Интернет.
- 17. Телеконференции
- 18. Электронная почта.

## 6,2Темы, виды и содержание самостоятельной работы по истории

- 1. Информационные аспекты управления.
- 2. Социально-экономический аспект информатизации общества.
- 3. Организация работы на компьютере.
- 4. Эволюция средств вычислительной техники.
- 5. Поколения современных компьютеров.
- 6. Основные тенденции в развитии ЭВМ.
- 7. Современные ИТ в системах организационно-экономического управления.

- 8. Свойства экономической информации
- 9. Режимы электронной обработки информации.
- 10. Микропроцессор.
- 11. Компания Intel
- 12. Выбор компьютера. Конфигурация ПК.
- 13. Материнская плата
- 14. Накопители
- 15. Видеосистема ПК
- 16. Печатающие устройства
- 17. Сканеры
- 18. Аудиосистема ПК
- 19. Устройства обработки мультимедиа-данных
- 20. Мониторы
- 21. Программы-архиваторы
- 22. Служебные программы OC Windows
- 23. Проблемно-ориентированные ППП
- 24. Финансовые и аналитические системы
- 25. Бухгалтерские системы
- 26. Системы автоматизированного проектирования
- 27. Экспертные системы
- 28. OC семейства Windows

При подготовке доклада необходимо придерживаться примерно следующего алгоритма:

- 1) составить план доклада;
- 2) подобрать соответствующую литературу и источники по теме;
- 3) дать краткую историографию проблемы;
- 4) выделить важнейшие моменты проблемы и раскрыть их;

5) привести доказательства выдвигаемых положений, привлекая материал из первоисточников и научной литературы;

- 6) обобщить изученный материал;
- 7) сделать выводы;
- 8) в заключение подвести итоги.

#### 6,3 Вопросы к экзамену

- 1. Появление и развитие информатики.
- 2. Структура информатики.
- 3. Информационный кризис. Информатизация общества.
- 4. Понятие информации. Данные понятие, взаимосвязь с информацией.
- 5. Основные свойства информации.
- 6. Понятие экономической информации.
- 7. Классификация экономической информации.
- 8. Понятие информационной технологии. Процедуры преобразования экономи-ческой информации.
- 9. Этапы развития средств вычислительной техники: от счетно-решающих средств до появления ЭВМ.
- 10. Поколения современных ЭВМ.
- 11. Классификация ЭВМ по размерам и функциональным возможностям.
- 12. Классификация ЭВМ по уровню специализации.
- 13. Классификация ЭВМ по совместимости.
- 14. Класс персональных ЭВМ как наиболее массовый.
- 15. Базовая аппаратная конфигурация ПК. Модульный принцип построения ПК.
- 16. Базовая аппаратная конфигурация ПК. Магистральный принцип построения ПК.
- 17. Магистрально-модульный принцип построения ПК. Структурная схема ПК.
- 18. Состав и назначение устройств, входящих в системный блок.
- 19. Микропроцессор. Основные характеристики микропроцессора.
- 20. Платы расширения: видеокарта, звуковая карта.
- 21. Внутренняя память ПК.
- 22. Внешняя память ПК.
- 23. Устройства ввода информации в ПК.
- 24. Устройства вывода информации из ПК.
- 25. Файловая структура диска.
- 26. Организация файловой системы диска.
- 27. Кодирование числовых и текстовых данных в компьютере.
- 28. Кодирование графических данных в компьютере.
- 29. Кодирование звуковой информации в компьютере.
- 30. Понятие и классификация ПО.

- 31. Характеристика системного программного обеспечения.
- 32. Понятие операционной системы. Структура современных операционных систем.
- 33. Характеристика прикладного программного обеспечения.
- 34. Классификация операционных систем по числу одновременно выполняемых задач.
- 35. Классификация многозадачных операционных систем по критерию эффективности: ОС пакетной обработки, ОС разделения времени и ОС реального времени.
- 36. Однопользовательские и многопользовательские операционные системы. Однопроцессорные и многопроцессорные операционные системы.
- 37. Характеристика операционных систем семейства Windows.
- 38. Краткий обзор современных ОС.
- 39. Текстовый редактор: понятие, возможности, классификация.
- 40. Краткая характеристика текстового редактора Word.
- 41. Электронная таблица: понятие, назначение, области применения.
- 42. Структура электронной таблицы Excel и основные приемы работы в ней.
- 43. Понятие БД, СУБД. Структурные элементы БД.
- 44. Модели организации данных.
- 45. СУБД Access: типовая структура интерфейса, обобщенная технология работы.
- 46. Обобщенная характеристика технологии создания прикладных программных средств.
- 47. Алгоритм и его свойства. Основные способы описания алгоритмов.
- 48. Основные виды алгоритмических структур.
- 49. Современные методы разработки прикладных программных средств.
- 50. Классификация языков программирования.
- 51. Понятие вычислительной сети. Характеристика сетей.
- 52. Классификация компьютерных сетей.
- 53. Топология сетей.
- 54. Структура Интернет. Протоколы передачи информации в сети.
- 55. Система адресов в Интернет.
- 56. Основные службы Интернет.
- 57. Понятие защиты информации. Объекты и элементы защиты в компьютерных системах обработки данных.
- 58. Средства защиты информации.
- 59. Методы защиты информации.

- 60. Компьютерные вирусы: понятие, причины появления и распространения, их проявление.
- 61. Классификация компьютерных вирусов.
- 62. Основные средства борьбы с вирусами.

Фонд оценочных средств для проведения текущего контроля успеваемости, промежуточной аттестации по итогам освоения дисциплины.

7.1 Перечень компетенций с указанием этапов их формирования в <u>процессе освое-</u> ния образовательной программы

| Компетенция           | Знания, умения, навыки      | Процедура     |
|-----------------------|-----------------------------|---------------|
|                       |                             | освоения      |
| Способен понимать     | знать:                      | Устный опрос, |
| сущность и значение   | - сущность и значение       | письменный    |
| информации в развитии | информации и требования к   | опрос         |
| современного          | обеспечению безопасности    |               |
| информационного       | информации в современных    |               |
| общества, сознавать   | условиях                    |               |
| опасности в этом      | уметь:                      |               |
| процессе, соблюдать   | - использовать основные     |               |
| основные требования   | способы и средства защиты   |               |
| информационной        | информации для соблюдения   |               |
| безопасности, в том   | информационной              |               |
| числе защиты          | безопасности                |               |
| государственной тайны | владеть:                    |               |
| (ОК-12)               | - современными методами за- |               |
|                       | щиты информации для обеспе- |               |
|                       | чения информационной        |               |

|                                                                                                    | безопасности, в том числе за-<br>щиты государственной тайны                                                                                                    |              |
|----------------------------------------------------------------------------------------------------|----------------------------------------------------------------------------------------------------|--------------|
| Владеет основными<br>методами, способами и<br>средствами получения,<br>хранения, переработки<br>информации, имеет                                      | знать:<br>- сущность, значение и<br>способы получения, хранения,<br>переработки и защиты<br>информации                                                                                                    |              |
| навыки работы с<br>компьютером как<br>средством управления<br>информацией, способен<br>работать с<br>информацией в<br>глобальных<br>компьютерных сетях | уметь:<br>- осуществлять поиск<br>информации по полученному<br>заданию, сбор, анализ данных,<br>необходимых для решения<br>поставленных экономических<br>задач<br>влалеть:                                                                                         |              |
| (OK-13)                                                                                                    | <ul> <li>современными методами<br/>сбора, обработки и анали-<br/>за экономических и соци-<br/>альных данных;</li> <li>навыками работы с ком-<br/>пьютером как средством<br/>управления информацией,<br/>в том числе в глобальных<br/>компьютерных сетях</li> </ul> |              |
| Способен собрать и<br>проанализировать<br>исходные данные,<br>необходимые для                                                                          | знать:<br>- основные понятия, категории<br>и инструменты экономической<br>теории и прикладных                                                                                                    | Круглый стол |
| расчета экономических<br>и социально-<br>экономических<br>показателей,<br>характеризующих<br>деятельность<br>хозяйствующих<br>субъектов (ПК-1)         | экономических дисциплин;<br>- источники информации и<br>принципы работы с ними;<br>- методы сбора, анализа и<br>обработки исходной<br>информации для проведения<br>расчетов экономических и                                                                        |              |
|                                                                                                    | социально-экономических<br>показателей,<br>характеризующих<br>деятельность хозяйствующих<br>субъектов.<br><b>уметь:</b><br>- анализировать во взаимосвязи<br>экономические явления, про-<br>цессы и институты на микро- и                                          |              |

|                         | макроуровне;                   |              |
|-------------------------|--------------------------------|--------------|
|                         | владеть:                       |              |
|                         | - современными методами сбо-   |              |
|                         | ра, обработки и анализа эконо- |              |
|                         | мических и социальных данных.  |              |
| Способен выполнять не-  | знать:                         | Круглый стол |
| обходимые для составле- | - основные инструменты         |              |
| ния экономических раз-  | математического анализа,       |              |
| делов планов расчеты,   | математической статисти-       |              |
| обосновывать их и пред- | ки, используемые при           |              |
| ставлять результаты ра- | расчете экономических          |              |
| боты в соответствии с   | показателей;                   |              |
| принятыми в организа-   | - виды экономических раз-      |              |
| ции стандартами (ПК-3)  | делов планов предприя-         |              |
|                         | тий различных форм соо-        |              |
|                         | ственности, организации        |              |
|                         | и ведомств;                    |              |
|                         | - состав показателей эко-      |              |
|                         | номических разделов пла-       |              |
|                         | нов предприятии;               |              |
|                         | - способы обоснования и        |              |
|                         | представления результа-        |              |
|                         | тов раооты в соответствии      |              |
|                         | с принятыми в организа-        |              |
|                         | ции стандартами                |              |
|                         | уметь:                         |              |
|                         | - выполнить расчеты для        |              |
|                         | разраоотки экономиче-          |              |
|                         | ских разделов планов           |              |
|                         | предприятии различных          |              |
|                         | форм сооственности, ор-        |              |
|                         | Ганизации и ведомств,          |              |
|                         |                                |              |
|                         | ные для составления эко-       |              |
|                         | номических планов расче-       |              |
|                         |                                |              |
|                         |                                |              |
|                         |                                |              |
|                         | принятыми в организации        |              |
|                         | современии ими способами       |              |
|                         | - современными способами       |              |
|                         |                                |              |
|                         | номических разделов пла-       |              |
|                         | нов предприятии,               |              |
|                         | - навыками оооснования и       |              |
|                         | представления результа-        |              |

|                          | работы по разработке экономи-              |             |
|--------------------------|--------------------------------------------|-------------|
|                          | ческих разделов планов пред-               |             |
|                          | приятий организаций веломств               |             |
| Способен осуществлять    |                                            | Мини        |
| сбор знациз и обработку  | - методи сбора информа-                    | конференция |
|                          | - методы соора информа-                    | конференция |
|                          | ции для решения постав-                    |             |
| для решения поставлен-   | ленных экономических                       |             |
| ных экономических задач  |                                            |             |
| (11K-4)                  | - методы анализа данных,                   |             |
|                          | необходимых для прове-                     |             |
|                          | дения конкретных эконо-                    |             |
|                          | мических расчетов по ре-                   |             |
|                          | шению поставленных                         |             |
|                          | экономических задач;                       |             |
|                          | уметь:                                     |             |
|                          | - использовать источники                   |             |
|                          | экономическои, социаль-                    |             |
|                          | ной, управленческой ин-                    |             |
|                          | формации;                                  |             |
|                          | - осуществить поиск ин-                    |             |
|                          | формации по полученно-                     |             |
|                          | му заданию, сбор, анализ                   |             |
|                          | данных, необходимых для                    |             |
|                          | решения поставленных                       |             |
|                          | экономических задач                        |             |
|                          | владеть:                                   |             |
|                          | <ul> <li>навыками поиска инфор-</li> </ul> |             |
|                          | мации по полученному                       |             |
|                          | заданию, сбора, анализа                    |             |
|                          | данных, необходимых для                    |             |
|                          | решения поставленных                       |             |
|                          | экономических задач;                       |             |
| Способен выбрать ин-     | знать:                                     | Письменный  |
| струментальные средства  | - основы математического                   | опрос       |
| для обработки экономи-   | анализа, линейной алгеб-                   |             |
| ческих данных в соответ- | ры, теории вероятностей и                  |             |
| ствии с поставленной за- | математической статисти-                   |             |
| дачей, проанализировать  | ки, необходимые для ре-                    |             |
| результаты расчетов и    | шения экономических за-                    |             |
| обосновать полученные    | дач;                                       |             |
| выводы (ПК-5)            | - инструментальные сред-                   |             |
|                          | ства для обработки эко-                    |             |
|                          | номических данных в со-                    |             |
|                          | ответствии с поставлен-                    |             |
|                          | ной задачей;                               |             |

системы показателей, характеризующих деятельность хозяйствующих субъектов на микро- и макроуровне. уметь:

- осуществлять выбор инструментальных средств для обработки экономических данных в соответствии с поставленной задачей, анализировать результаты расчетов и обосновывать полученные выводы;
- применять методы математического анализа и моделирования, теоретического и экспериментального исследования для решения экономических задач. ВЛа-Деть:
- навыками применения современного математического инструментария для решения экономических задач;
- современными методами
   сбора, обработки и анализа
   экономических и социальных данных;

- методикой построения, анализа и применения математических моделей и прогноза развития экономических явлений и процессов.\_\_\_\_\_

| Способен использовать    | знать                                       | Тестирование |
|--------------------------|---------------------------------------------|--------------|
| лля решения аналитиче-   | - основные информацион-                     |              |
| ских и исследовательских | - основные информацион-                     |              |
| залач современные тех-   |                                             |              |
| нические средства и ин-  | зусмые для решения ана-                     |              |
| формационные техноло-    | теп ских залан. уметь                       |              |
| гии (ПК-10)              | польских задач, уметь.                      |              |
|                          | - осуществлять правильный                   |              |
|                          | высор информационных                        |              |
|                          |                                             |              |
|                          | аналитических и исследо-                    |              |
|                          | вательских задач,                           |              |
|                          | - применять технические                     |              |
|                          | средства для решения                        |              |
|                          | аналитических и исследо-                    |              |
|                          | вательских задач, вла-                      |              |
|                          | деть:                                       |              |
|                          | - навыками использования                    |              |
|                          | современных технических                     |              |
|                          | средств и информацион-                      |              |
|                          | ных технологии для ре-                      |              |
|                          | шения аналитических и                       |              |
|                          | исследовательских задач.                    | V~           |
| Способен использовать    | знать:                                      | устныи опрос |
| для решения коммуника-   | - виды современных техни-                   |              |
| тивных задач современ-   | ческих средств и инфор-                     |              |
| ные технические средства | мационных технологий;                       |              |
| и информационные тех-    | уметь:                                      |              |
| нологии (ПК-12)          | <ul> <li>осуществлять правильный</li> </ul> |              |
|                          | выбор информационных                        |              |
|                          | технологий для решения                      |              |
|                          | коммуникативных задач;                      |              |
|                          | <ul> <li>применять технические</li> </ul>   |              |
|                          | средства для решения                        |              |
|                          | коммуникативных задач;                      |              |
|                          | владеть:                                    |              |
|                          | - навыками использования                    |              |
|                          | современных технических                     |              |
|                          | средств и информацион-                      |              |
|                          | ных технологий для ре-                      |              |
|                          | шения коммуникативных                       |              |

Способен преподавать экономические дисциплины в образовательных

учреждениях

- различного уровня,
- используя
- существующие

программы и учебно -

методические

материалы (ПК-14)

знать:

- основы психологии и педагогики;
- методики преподавания
   экономических дисциплин. уметь:
- находить контакт со студентами;
- применять знания экономических дисциплин в учебном процессе;
- пользоваться учебно методическим обеспечением экономических дисциплин. Владеть:
- методиками преподавания

Способен принять уча-

стие в

знать:

совершенствовании и разработке учебно - ме-

тодического обеспечения экономических дисциплин (ПК-15)

- стандарты по написанию учебно-методических мате-
- риалов; виды учебно - методических материалов.

уметь:

- систематизировать содержа-ние экономических дисциплин;
- разрабатывать учебно ме-тодические материалы по обеспечению учебного процесса с учетом нормативноправовых, ресурсных, административных и иных ограничений. владеть:
- навыками разработки и со-вершенствования учебно методического обеспечения экономических дисциплин

| финансового                     |  |
|---------------------------------|--|
| законодательства; принимать     |  |
| решения и совершать юридиче-    |  |
| ские действия в точном соответ- |  |
| ствии с финансовым законода-    |  |
| тельством; правильно приме-     |  |
| нять финансово-правовые нор-    |  |
| мы, предусматривающие при-      |  |
| менение обеспечительных мер в   |  |
| сфере финансовой деятельности   |  |
| государства (муниципальных      |  |
| образований).                   |  |
| Влалеть: навыками реализации    |  |
| материальных и                  |  |
|                                 |  |
|                                 |  |
| процессуальных норм финансо-    |  |
| вого права; методикой квалифи-  |  |
| кации и разграничения различ-   |  |
| ных видов правонарушений, со-   |  |
| вершаемых в сфере финансовой    |  |
| деятельности государства (му-   |  |
| ниципальных                     |  |
| образований).                   |  |
| <b>1</b> /                      |  |
|                                 |  |
|                                 |  |

# 7.2. Описание показателей и критериев оценивания компетенций, описание шкал оценивания.

ОК-12 Способен понимать сущность и значение информации в развитии современного информационного общества, сознавать опасности в этом процессе, соблюдать основные требования информационной безопасности, в том числе защиты государственной тайны.

| Уровень  | Показатели (что  | Оценочная шкала |              |              |
|----------|------------------|-----------------|--------------|--------------|
|          | обучающийся      | Удовлетворител  | Хорошо       | Отлично      |
|          | должен           | ьно             |              |              |
|          | продемонстрирова |                 |              |              |
|          | ть)              |                 |              |              |
| Пороговы | Владеет          | Уровень знаний  | Уровень зна- | Уровень зна- |
| й        | основными        | по компетенции  | ний по ком-  | ний по ком-  |
|          | методами,        | освоены на 51%  | петенци      | петенц       |

| способами и       |                 | и освоены    | ии освоены     |
|-------------------|-----------------|--------------|----------------|
| средствами        | проявлено       | на 66%       | на 80%         |
| получения,        | знакомство с    |              |                |
| хранения,         | основными       | обнаружено   | обнаружен      |
| переработки       | нормативными    | умение       | ы глубокие     |
| информации,       | актами и знание | грамотно     | знания         |
| имеет навыки      | материала в     | излагать     | нормативн      |
| работы с          | объеме          | материал,    | ого            |
| компьютером как   | основного       | ссылаясь на  | материала,     |
| средством         | учебника.       | законодател  | теории,        |
| управления        |                 | ьство, найти | знакомство     |
| информацией,      |                 | соответству  | со             |
| способен работать |                 | ющую         | специально     |
| с информацией в   |                 | норму и      | Й              |
| глобальных        |                 | дать ее      | литературо     |
| компьютерных      |                 | толкование,  | й,             |
| сетях             |                 | знание       | проявлена      |
|                   |                 | учебной      | самостояте     |
|                   |                 | литературы.  | льность мыш-   |
|                   |                 |              | ления, практи- |
|                   |                 |              | ческ ие навыки |
|                   |                 |              |                |

ОК- 13 Владеет основными методами, способами и средствами получения, хранения, переработки информации, имеет навыки работы с компьютером как средством управления информацией, способен работать с информацией в <u>глобальных компьютерных сетях</u>

| Уровень  | Показатели (что  | Оценочная шкала | Оценочная шкала |            |  |
|----------|------------------|-----------------|-----------------|------------|--|
|          | обучающийся      | Удовлетворител  | Хорошо          | Отлично    |  |
|          | должен           | ьно             |                 |            |  |
|          | продемонстрирова |                 |                 |            |  |
|          | ть)              |                 |                 |            |  |
| Пороговы | знать:           | Уровень знаний  | Уровень         | Уровень    |  |
| й        | - сущность,      | по компетенции  | знаний по       | знаний по  |  |
|          | значение и       | освоены на 51%  | компетенци      | компетенц  |  |
|          | способы          |                 | и освоены       | ии освоены |  |
|          | получения,       | проявлено       | на 66%          | на 86%     |  |
|          | хранения,        | знакомство с    |                 |            |  |
|          | переработки и    | основными       | обнаружено      | обнаружен  |  |
|          | защиты           | нормативными    | умение          | ы глубокие |  |
|          | информации       | актами и знание | грамотно        | знания     |  |
|          | уметь:           | материала в     | излагать        | нормативн  |  |
|          | - осуществлять   | объеме          | материал,       | ого        |  |
|          | поиск информации | основного       | ссылаясь на     | материала, |  |
|          | по полученному   | учебника.       | законодател     | теории,    |  |
|          | заданию, сбор,   |                 | ьство, найти    | знакомство |  |

| анализ данных,    | соответству      | co         |
|-------------------|------------------|------------|
| необходимых для   | ющую норму и     | специально |
| решения           | дать ее толкова- | й          |
| поставленных      | ние, знание      | литературо |
| экономических     | учебной литера-  | й,         |
| задач             | туры.            | проявлена  |
| владеть:          |                  | самостояте |
| - современными    |                  | льность    |
| методами сбора,   |                  | мышления,  |
| обработки и ана-  |                  | практическ |
| лиза              |                  | ие навыки  |
| экономических и   |                  |            |
| социальных        |                  |            |
| данных;           |                  |            |
| - навыками рабо-  |                  |            |
| ты с компьюте-    |                  |            |
| ром как сред-     |                  |            |
| ством управле-    |                  |            |
| ния информаци-    |                  |            |
| ей, в том числе в |                  |            |
| глобальных ком-   |                  |            |
| <br>пьютерных     |                  |            |
| сетях             |                  |            |

| ПК-1 Способен собрать и проанализировать исходные данные, необходимые для расчета |
|-----------------------------------------------------------------------------------|
| экономических и социально-экономических показателей, характеризующих деятель-     |
| ность хозяйствующих субъектов                                                     |

| Уровень       | Показатели (что                | Оценочная шкала                  |                      |                         |  |
|---------------|--------------------------------|----------------------------------|----------------------|-------------------------|--|
|               | обучающийся                    | Удовлетворител                   | Хорошо               | Отлично                 |  |
|               | должен                         | ьно                              |                      |                         |  |
|               | продемонстрирова               |                                  |                      |                         |  |
|               | ть)                            |                                  |                      |                         |  |
| Пороговы<br>й | знать:<br>- основные           | Уровень знаний<br>по компетенции | Уровень<br>знаний по | Уровень<br>знаний по    |  |
|               | понятия, категории             | освоены на 51%                   | компетенци           | компетенц               |  |
|               | и инструменты<br>экономической | проявлено                        | и освоены<br>на 66%  | ии освоены<br>на 86%    |  |
|               | теории и                       | знакомство с                     |                      |                         |  |
|               | прикладных<br>экономических    | основными<br>нормативными        | обнаружено<br>умение | обнаружен<br>ы глубокие |  |
|               | дисциплин;                     | актами и знание                  | грамотно             | знания                  |  |
|               | - источники                    | материала в                      | излагать             | нормативн               |  |
|               | информации и                   | объеме                           | материал,            | ого                     |  |
|               | принципы работы                | основного                        | ссылаясь на          | материала,              |  |
|               | с ними;                        | учебника.                        | законодател          | теории,                 |  |

| - методы сбора,         | ьство, найти | знакомство |
|-------------------------|--------------|------------|
| анализа и               | соответству  | со         |
| обработки               | ющую         | специально |
| исходной                | норму и      | Й          |
| информации для          | дать ее      | литературо |
| проведения              | толкование,  | й,         |
| расчетов                | знание       | проявлена  |
| экономических и         | учебной      | самостояте |
| социально-              | литературы.  | льность    |
| экономических           |              | мышления,  |
| показателей,            |              | практическ |
| характеризующих         |              | ие навыки  |
| деятельность            |              |            |
| хозяйствующих           |              |            |
| субъектов.              |              |            |
| уметь:                  |              |            |
| - анализировать во вза- |              |            |
| имосвязи экономиче-     |              |            |
| ские явления, процессы  |              |            |
| и институты на микро-   |              |            |
| и макроуровне; вла-     |              |            |
| деть:                   |              |            |
|                         |              |            |
|                         |              |            |
|                         |              |            |
| - современными мето-    |              |            |
| дами сбора, обработки и |              |            |
| анализа                 |              |            |
| экономических и         |              |            |
| социальных              |              |            |
| <br>данных.             |              |            |

| ПК-3 Способен выполнять необходимые для составления экономических разделов  |
|-----------------------------------------------------------------------------|
| планов расчеты, обосновывать их и представлять результаты работы в соответ- |
| ствии с принятыми в организации станлартами                                 |

| Уровень  | Показатели (что  | Оценочная шкала |            |            |  |
|----------|------------------|-----------------|------------|------------|--|
|          | обучающийся      | Удовлетворител  | Хорошо     | Отлично    |  |
|          | должен           | ьно             |            |            |  |
|          | продемонстрирова |                 |            |            |  |
|          | ть)              |                 |            |            |  |
| Пороговы | знать:           | Уровень знаний  | Уровень    | Уровень    |  |
| й        | - основные       | по компетенции  | знаний по  | знаний по  |  |
|          | инструменты      | освоены на 51%  | компетенци | компетенц  |  |
|          | математического  |                 | и освоены  | ии освоены |  |
|          | анализа,         | проявлено       | на 66%     | на 86%     |  |

| статистики, основными обнаружено обнаружен<br>используемые при пормативными умение ы глубокие<br>расчете актами и знание грамотно знания<br>показателей; объеме излагать пормативн<br>показателей; основного ссылаясь на материала,<br>экономических учебника. законодател теории,<br>разделов планов предприятий<br>организаций и<br>ведомств; состав<br>г осисав<br>пособы обосно-<br>вания и пред-<br>стависния рс-<br>зультатов рабо-<br>ты в солтвет-<br>ствии с приня-<br>тыми в органи-<br>зации стапдар-<br>тами <b>уметь:</b><br>выполнить<br>ведомств;<br>обосновать<br>произведенные<br>для резработки<br>жономических<br>разделов планов пред-<br>прятий различных<br>форм собственности,<br>организаций и<br>ведомств;<br>осносавы обосно-<br>вания и пред-<br>стависния рс-<br>зультатов рабо-<br>ты в солтвет-<br>ствии с приня-<br>тыми в органи-<br>зации стапдар-<br>тами <b>уметь:</b><br>выполнить<br>ведомств;<br>обосновать<br>произведенные<br>для составьть<br>произведенные<br>для составьть<br>произведенные<br>для составьть<br>произведенные<br>для составьть<br>произведенные<br>для составьть<br>произведенные<br>для составьть<br>нанов<br>расчеты;<br>- обосновать<br>произведенные<br>для составьть<br>произведенные<br>расчеты;<br>- представить ре-<br>зультать рабо-                                                                                                    | математической                   | знакомство с    |                 |                 |
|----------------------------------------------------------------------------------------------------|----------------------------------|-----------------|-----------------|-----------------|
| используемые при пормативными умеще ы глубокие<br>расчете актами и знание грамотно знания<br>показателей; объеме материал, ого<br>- вилы основного ссылаясь на материала,<br>окономических учебника. законодател теории,<br>ведов планов предприятий и знакометво<br>соответству со<br>различных форм соственности,<br>организаций и<br>ведомств; состав<br>показателей учебника знание,<br>и,<br>состав<br>показателей учебной самостояте<br>литературы. пыпоеть<br>знание<br>и проявлена<br>учебной самостояте<br>литературы. пыпоеть<br>мышления,<br>практическ<br>и с прияя-<br>тым в органи-<br>зации стандар-<br>тами <b>уметь:</b> - выполнить<br>расчеты для разработки<br>разделов планов пред-<br>приятий различных<br>форм собственности,<br>организации и<br>разлеть произведенные<br>на пред-<br>ставления ре-<br>зультатов рабо-<br>тами <b>уметь:</b> - обосновать<br>произведенноети,<br>организации и<br>разделов планов пред-<br>приятий различных<br>форм собственности,<br>организаций и<br>ведомств; - обосновать<br>произведенные<br>для составьеноети,<br>организаций и<br>ведомств; - обосновать<br>произведенные<br>для составноети,<br>организаций и<br>ведомств; - обосновать<br>произведенные<br>ских планов<br>расчеть; - представить ре-<br>зультаты рабо-                                                                                                    | статистики,                      | основными       | обнаружено      | обнаружен       |
| расчете актами и знание грамотно знания<br>жономических материала в излагать нормативн<br>объеме материал, ого<br>го ого<br>виды основного ссылаясь на материала,<br>зокономических учебника. законодагсл геория,<br>разлелов планов<br>предприятий и<br>различных форм<br>собственности, общую специально<br>иорганизаций и<br>ведомств; и проявлена<br>показателей знание проявлена<br>показателей знание, й,<br>- состав<br>показателей знание проявлена<br>учебной самостояте<br>учебной самостояте<br>знание проявлена<br>учебной самостояте<br>знание проявлена<br>показателей учебной самостояте<br>жономических<br>разделов планов<br>предприятий;<br>- способы обосно-<br>вания и пред-<br>ставления ре-<br>зультатов рабо-<br>ты в соответ-<br>ствии с приия-<br>тыми уметь:<br>- выполнить<br>расчеты для разработки<br>жономических<br>разделов планов пред-<br>приятий различных<br>форм собственности,<br>организаций и<br>ведомств;<br>- обосновать<br>произведенные<br>для составлень<br>ния экономических<br>разделов планов пред-<br>приятий различных<br>форм собственности,<br>организаций и<br>ведомств;<br>- обосновать<br>произведенные<br>для составлень<br>ния экономических<br>расчеты;<br>- представить ре-<br>зультаты рабо-                                                                                                    | используемые при                 | нормативными    | умение          | ы глубокие      |
| экономических материала в излагать нормативн<br>показателей; объеме материал, ого<br>опо<br>виды осповного ссылаясь на материал,<br>экономических учебника. законодател теории,<br>разделов планов соответству со<br>предприятий на соответству со<br>различных форм<br>собственности, и дать се литературо<br>ведомств; слогование, й,<br>состав проявлена<br>показателей учебной самостояте<br>экономических знание проявлена<br>учебной самостояте<br>экономических литературы. льность<br>вания и пред-<br>ставления ре-<br>зультатов рабо-<br>ты в соответ-<br>ствии с приня-<br>тыми в органи-<br>зации стандар-<br>тами <b>уметь:</b><br>выполнить<br>ведомств;<br>о обосновать<br>произведенные<br>для составление<br>учебной сакот и<br>и навыки<br>и навыки<br>кономических<br>разделов планов пред-<br>приятий различных<br>форм собственноети,<br>организаций и<br>ведомств;<br>о обосновать<br>произведенные<br>для составлеь<br>ния экономиче-<br>ских планов<br>расчеты;<br>предприять ре-<br>зультаты рабо-                                                                                                    | расчете                          | актами и знание | грамотно        | знания          |
| показателей; объеме материал, ого<br>- виды основного ссылаясь на материал,<br>экономических учебника. законодател теории,<br>разделов планов редприятий соответству со<br>различных форм специально<br>норму и й<br>организаций и слана со литературо<br>ведомств; отолкование, й,<br>- состав<br>показателей знание проявлена<br>учебной самостояте<br>разделов планов пред-<br>ставления ре-<br>зультатов рабо-<br>ты в соответ-<br>ствии с приня-<br>тыми в органи-<br>зации стандар-<br>тами уметь:<br>- выполнить<br>ведомств;<br>- обосновать<br>произведенные<br>для составление<br>разделов планов пред-<br>приятий различных<br>форм собственности,<br>организаций и<br>ведомств;<br>- обосновать<br>произведенные<br>для составление<br>расчеты;<br>- представить ре-<br>зультаты рабо-                                                                                                    | экономических                    | материала в     | излагать        | нормативн       |
| <ul> <li>виды основного ссылаясь на материала, учебника.</li> <li>законодател теории, вство, найти знакомство соответству со траличных форм собственности, и порму и й организаций и дать се литературо ведомств;</li> <li>состав показателей учебной самостояте литературы.</li> <li>состав предприятий;</li> <li>с способы обосновать предприятий;</li> <li>с спотво приня- тыми в организации сприяя.</li> <li>выполнить</li> <li>выполнить</li> <li>выполнить</li> <li>выполнить</li> <li>выполнить</li> <li>ведомств;</li> <li>с обосновать произведенные для составление произведенные для составление для составление сках планов праставление для составление для составление сках планов праставление для составление для составление до составление до составление до составление до составлени</li></ul> | показателей;                     | объеме          | материал,       | ого             |
| экономических учебника. законодател теории,<br>разделов планов БСТВО, найти знакомство<br>соответству со<br>валичных форм й<br>организаций и<br>организаций и<br>ведомств; С. Толкование, й,<br>- состав проявлена<br>показателей учебной самостояте<br>литературы. лыпость<br>разделов планов пред-<br>ставления ре-<br>зультатов рабо-<br>ть в соответ-<br>ствии с приня-<br>тыми в органи-<br>зации стандар-<br>тами уметь:<br>- выполнить<br>расчеты для разработки<br>роизведенные<br>для составлении<br>ведомств;<br>- обосновать<br>произведенные<br>для составлен-<br>ния экономичес-<br>ских планов<br>расчеты;<br>- представить ре-<br>зультаты рабо-                                                                                                    | - виды                           | основного       | ссылаясь на     | материала,      |
| разделов планов<br>предприятий соответству со<br>различных форм<br>собственности, норму и<br>ведомств; сотавание, й,<br>- состав покование, й,<br>- состав ланов преднета<br>окономических литературы. льность<br>разделов планов пред-<br>ставления ре-<br>зультатов рабо-<br>ты в соответ-<br>ствии с приня-<br>тыми уметь:<br>- выполнить<br>расчеты для разработки<br>экономических<br>разделов планов пред-<br>приятий различных<br>форм собственности,<br>организаций и<br>ведомств;<br>- обосповать<br>произведенные<br>для составле-<br>ния экономиче-<br>ских планов<br>расчеты;<br>- представить ре-<br>зультаты рабо-                                                                                                    | экономических                    | учебника.       | законодател     | теории,         |
| предприятий соответству со<br>различных форм<br>собственности, пранизаций и<br>ведомств; полкование, й,<br>- состав проявлена<br>показателей учебной самостояте<br>знание проявлена<br>показателей учебной самостояте<br>знание проявлена<br>учебной самостояте<br>учебной самостояте<br>литературы. льность<br>мышления,<br>практическ<br>ие навыки<br>навыки пред-<br>ставления ре-<br>зультатов рабо-<br>ты в соответ-<br>ствии с приня-<br>тыми в органи-<br>зации стандар-<br>тами уметь:<br>- выполнить<br>расчеты для разработки<br>разделов планов пред-<br>произведенные<br>для составле-<br>ния экономиче-<br>ских планов<br>расчеты;<br>- представить ре-<br>зультаты рабо-                                                                                                    | разделов планов                  |                 | ьство, найти    | знакомство      |
| различных форм<br>собственности,<br>организаций и<br>ведомств;<br>- состав<br>показателей<br>экономических<br>разделов планов<br>предприятий;<br>- способы обосно-<br>вания и пред-<br>ставления ре-<br>зультатов рабо-<br>ты в соответ-<br>ствии с прияя-<br>тыми в органи-<br>зации стандар-<br>тами <b>уМеть:</b><br>- выполнить<br>расчеты для разработки<br>экономических<br>разделов планов пред-<br>приятий различных<br>форм собственности,<br>организаций и<br>ведомств;<br>- обосновать<br>произведенные<br>для составле-<br>ния экономиче-<br>ских планов<br>расчеты;<br>- представить ре-<br>зультаты рабо-                                                                                                    | предприятий                      |                 | соответству     | со              |
| организаций и дать ее литературо<br>ведомств;<br>- состав проявлена<br>показателей знание проявлена<br>учебной самостояте<br>экономических литературы. льность<br>разделов планов пред-<br>ставления ре-<br>зультатов рабо-<br>ты в соответ-<br>ствии с приня-<br>тыми в органи-<br>зации стандар-<br>тами <b>уметь:</b><br>- выполнить<br>расчеты для разработки<br>экономических<br>разделов планов пред-<br>приятий различных<br>форм собственности,<br>организаций и<br>ведомств;<br>- обосновать<br>произведенные<br>для составле-<br>ния экономиче-<br>ских планов<br>расчеты;<br>- представить ре-<br>зультаты рабо-                                                                                                    | различных форм<br>собственности, |                 | ющую<br>норму и | специально<br>й |
| <ul> <li>ведомств;</li> <li>состав показателей знание проявлена самостояте литературы. льность разделов планов предприятий; <ul> <li>способы обосно- вания и пред- ставления ре- зультатов рабо- ты в соответ- ствии с прияя- тыми в органи- зации стандар- тами <b>уметь:</b></li> <li>выполнить</li> </ul> </li> <li>расчеты для разработки разделов планов пред- приятий различных форм собственности, организаций и <ul> <li>ведомств;</li> <li>обосновать произведенные для составле- ния экономиче- ских планов расчеты;</li> <li>представить ре- зультаты в або-</li> </ul> </li> </ul>                                                                                                    | организаций и                    |                 | дать ее         | литературо      |
| - состав проявлена<br>показателей учебной самостояте<br>экономических литературы. льность<br>разделов планов пранор<br>предприятий;<br>- способы обосно-<br>вания и пред-<br>ставления ре-<br>зультатов рабо-<br>ты в соответ-<br>ствии с приня-<br>тыми в органи-<br>зации стандар-<br>тами <b>уметь:</b><br>- выполнить<br>расчеты для разработки<br>экономических<br>разделов планов пред-<br>приятий различных<br>форм собственности,<br>организаций и<br>ведомств;<br>- обосновать<br>произведенные<br>для составле-<br>ния экономиче-<br>ских планов<br>расчеты;<br>- представить ре-<br>зультаты рабо-                                                                                                    | ведомств;                        |                 | толкование,     | й,              |
| показателей учебной самостояте<br>экономических литературы. льность<br>разделов планов<br>предприятий;<br>- способы обосно-<br>вания и пред-<br>ставления ре-<br>зультатов рабо-<br>ты в соответ-<br>ствии с прияя-<br>тыми в органи-<br>зации стандар-<br>тами <b>уметь:</b><br>- выполнить<br>расчеты для разработки<br>экономических<br>разделов планов пред-<br>приятий различных<br>форм собственности,<br>организаций и<br>ведомств;<br>- обосновать<br>произведенные<br>для составле-<br>ния экономиче-<br>ских планов<br>расчеты;<br>- представить ре-<br>зультаты рабо-                                                                                                    | - состав                         |                 | знание          | проявлена       |
| экономических льность литературы. льность<br>разделов планов<br>предприятий;<br>- способы обосно-<br>вания и пред-<br>ставления ре-<br>зультатов рабо-<br>ты в соответ-<br>ствии с приня-<br>тыми в органи-<br>зации стандар-<br>тами <b>уметь:</b><br>- выполнить<br>расчеты для разработки<br>экономических<br>разделов планов пред-<br>приятий различных<br>форм собственности,<br>организаций и<br>ведомств;<br>- обосновать<br>произведенные<br>для составле-<br>ния экономиче-<br>ских планов<br>расчеты;<br>- представить ре-<br>зультаты рабо-                                                                                                    | показателей                      |                 | учебной         | самостояте      |
| разделов планов<br>предприятий;<br>- способы обосно-<br>вания и пред-<br>ставления ре-<br>зультатов рабо-<br>ты в соответ-<br>ствии с приня-<br>тыми в органи-<br>зации стандар-<br>тами <b>уметь:</b><br>- выполнить<br>расчеты для разработки<br>экономических<br>разделов планов пред-<br>приятий различных<br>форм собственности,<br>организаций и<br>ведомств;<br>- обосновать<br>произведенные<br>для составле-<br>ния экономиче-<br>ских планов<br>расчеты;<br>- представить ре-<br>зультаты рабо-                                                                                                    | экономических                    |                 | литературы.     | льность         |
| предприятий;<br>- способы обосно-<br>вания и пред-<br>ставления ре-<br>зультатов рабо-<br>ты в соответ-<br>ствии с приня-<br>тыми в органи-<br>зации стандар-<br>тами <b>уметь:</b><br>- выполнить<br>расчеты для разработки<br>экономических<br>разделов планов пред-<br>приятий различных<br>форм собственности,<br>организаций и<br>ведомств;<br>- обосновать<br>произведенные<br>для составле-<br>ния экономиче-<br>ских планов<br>расчеты;<br>- представить ре-<br>зультаты рабо-                                                                                                    | разделов планов                  |                 |                 | мышления,       |
| <ul> <li>способы обоснования и пред-<br/>ставления ре-<br/>зультатов рабо-<br/>ты в соответ-<br/>ствии с приня-<br/>тыми в органи-<br/>зации стандар-<br/>тами уметь:</li> <li>выполнить</li> <li>расчеты для разработки<br/>экономических<br/>разделов планов пред-<br/>приятий различных<br/>форм собственности,<br/>организаций и</li> <li>ведомств;</li> <li>обосновать<br/>произведенные<br/>для составле-<br/>ния экономиче-<br/>ских планов<br/>расчеты;</li> <li>представить ре-<br/>зультаты рабо-</li> </ul>                                                                                                    | предприятий;                     |                 |                 | практическ      |
| <ul> <li>вания и пред-<br/>ставления ре-<br/>зультатов рабо-<br/>ты в соответ-<br/>ствии с приня-<br/>тыми в органи-<br/>зации стандар-<br/>тами <b>уметь:</b></li> <li>выполнить</li> <li>расчеты для разработки<br/>экономических<br/>разделов планов пред-<br/>приятий различных<br/>форм собственности,<br/>организаций и</li> <li>ведомств;</li> <li>обосновать<br/>произведенные<br/>для составле-<br/>ния экономиче-<br/>ских планов<br/>расчеты;</li> <li>представить ре-<br/>зультаты рабо-</li> </ul>                                                                                                    | - способы обосно-                |                 |                 | ие навыки       |
| ставления ре-<br>зультатов рабо-<br>ты в соответ-<br>ствии с приня-<br>тыми в органи-<br>зации стандар-<br>тами <b>уметь:</b><br>- выполнить<br>расчеты для разработки<br>экономических<br>разделов планов пред-<br>приятий различных<br>форм собственности,<br>организаций и<br>ведомств;<br>- обосновать<br>произведенные<br>для составле-<br>ния экономиче-<br>ских планов<br>расчеты;<br>- представить ре-<br>зультаты рабо-                                                                                                    | вания и пред-                    |                 |                 |                 |
| зультатов рабо-<br>ты в соответ-<br>ствии с приня-<br>тыми в органи-<br>зации стандар-<br>тами <b>уметь:</b><br>- выполнить<br>расчеты для разработки<br>экономических<br>разделов планов пред-<br>приятий различных<br>форм собственности,<br>организаций и<br>ведомств;<br>- обосновать<br>произведенные<br>для составле-<br>ния экономиче-<br>ских планов<br>расчеты;<br>- представить ре-<br>зультаты рабо-                                                                                                    | ставления ре-                    |                 |                 |                 |
| ты в соответ-<br>ствии с приня-<br>тыми в органи-<br>зации стандар-<br>тами <b>уМЕТЬ:</b><br>- выполнить<br>расчеты для разработки<br>экономических<br>разделов планов пред-<br>приятий различных<br>форм собственности,<br>организаций и<br>ведомств;<br>- обосновать<br>произведенные<br>для составле-<br>ния экономиче-<br>ских планов<br>расчеты;<br>- представить ре-<br>зультаты рабо-                                                                                                    | зультатов рабо-                  |                 |                 |                 |
| ствии с приня-<br>тыми в органи-<br>зации стандар-<br>тами <b>уметь:</b><br>- выполнить<br>расчеты для разработки<br>экономических<br>разделов планов пред-<br>приятий различных<br>форм собственности,<br>организаций и<br>ведомств;<br>- обосновать<br>произведенные<br>для составле-<br>ния экономиче-<br>ских планов<br>расчеты;<br>- представить ре-<br>зультаты рабо-                                                                                                    | ты в соответ-                    |                 |                 |                 |
| тыми в органи-<br>зации стандар-<br>тами <b>уметь:</b><br>- выполнить<br>расчеты для разработки<br>экономических<br>разделов планов пред-<br>приятий различных<br>форм собственности,<br>организаций и<br>ведомств;<br>- обосновать<br>произведенные<br>для составле-<br>ния экономиче-<br>ских планов<br>расчеты;<br>- представить ре-<br>зультаты рабо-                                                                                                    | ствии с приня-                   |                 |                 |                 |
| зации стандар-<br>тами <b>уметь:</b><br>- выполнить<br>расчеты для разработки<br>экономических<br>разделов планов пред-<br>приятий различных<br>форм собственности,<br>организаций и<br>ведомств;<br>- обосновать<br>произведенные<br>для составле-<br>ния экономиче-<br>ских планов<br>расчеты;<br>- представить ре-<br>зультаты рабо-                                                                                                    | тыми в органи-                   |                 |                 |                 |
| тами <b>уметь:</b><br>- выполнить<br>расчеты для разработки<br>экономических<br>разделов планов пред-<br>приятий различных<br>форм собственности,<br>организаций и<br>ведомств;<br>- обосновать<br>произведенные<br>для составле-<br>ния экономиче-<br>ских планов<br>расчеты;<br>- представить ре-<br>зультаты рабо-                                                                                                    | зации стандар-                   |                 |                 |                 |
| <ul> <li>выполнить</li> <li>расчеты для разработки<br/>экономических</li> <li>разделов планов пред-<br/>приятий различных</li> <li>форм собственности,</li> <li>организаций и</li> <li>ведомств;</li> <li>обосновать</li> <li>произведенные<br/>для составле-<br/>ния экономиче-<br/>ских планов</li> <li>расчеты;</li> <li>представить ре-<br/>зультаты рабо-</li> </ul>                                                                                                    | тами уметь:                      |                 |                 |                 |
| расчеты для разработки<br>экономических<br>разделов планов пред-<br>приятий различных<br>форм собственности,<br>организаций и<br>ведомств;<br>- обосновать<br>произведенные<br>для составле-<br>ния экономиче-<br>ских планов<br>расчеты;<br>- представить ре-<br>зультаты рабо-                                                                                                    | - выполнить                      |                 |                 |                 |
| расчеты для разработки<br>экономических<br>разделов планов пред-<br>приятий различных<br>форм собственности,<br>организаций и<br>ведомств;<br>- обосновать<br>произведенные<br>для составле-<br>ния экономиче-<br>ских планов<br>расчеты;<br>- представить ре-<br>зультаты рабо-                                                                                                    |                                  |                 |                 |                 |
| экономических<br>разделов планов пред-<br>приятий различных<br>форм собственности,<br>организаций и<br>ведомств;<br>- обосновать<br>произведенные<br>для составле-<br>ния экономиче-<br>ских планов<br>расчеты;<br>- представить ре-<br>зультаты рабо-                                                                                                    | расчеты для разработки           |                 |                 |                 |
| разделов планов пред-<br>приятий различных<br>форм собственности,<br>организаций и<br>ведомств;<br>- обосновать<br>произведенные<br>для составле-<br>ния экономиче-<br>ских планов<br>расчеты;<br>- представить ре-<br>зультаты рабо-                                                                                                    | экономических                    |                 |                 |                 |
| приятий различных<br>форм собственности,<br>организаций и<br>ведомств;<br>- обосновать<br>произведенные<br>для составле-<br>ния экономиче-<br>ских планов<br>расчеты;<br>- представить ре-<br>зультаты рабо-                                                                                                    | разделов планов пред-            |                 |                 |                 |
| форм собственности,<br>организаций и<br>ведомств;<br>- обосновать<br>произведенные<br>для составле-<br>ния экономиче-<br>ских планов<br>расчеты;<br>- представить ре-<br>зультаты рабо-                                                                                                    | приятий различных                |                 |                 |                 |
| организаций и<br>ведомств;<br>- обосновать<br>произведенные<br>для составле-<br>ния экономиче-<br>ских планов<br>расчеты;<br>- представить ре-<br>зультаты рабо-                                                                                                    | форм собственности,              |                 |                 |                 |
| <ul> <li>ведомств;</li> <li>обосновать произведенные для составле- ния экономиче- ских планов расчеты;</li> <li>представить ре- зультаты рабо-</li> </ul>                                                                                                    | организаций и                    |                 |                 |                 |
| <ul> <li>обосновать произведенные для составле- ния экономиче- ских планов расчеты;</li> <li>представить ре- зультаты рабо-</li> </ul>                                                                                                    | веломств:                        |                 |                 |                 |
| произведенные<br>для составле-<br>ния экономиче-<br>ских планов<br>расчеты;<br>- представить ре-<br>зультаты рабо-                                                                                                    | - обосновать                     |                 |                 |                 |
| для составле-<br>ния экономиче-<br>ских планов<br>расчеты;<br>- представить ре-<br>зультаты рабо-                                                                                                    | произведенные                    |                 |                 |                 |
| ния экономиче-<br>ских планов<br>расчеты;<br>- представить ре-<br>зультаты рабо-                                                                                                    | для составле-                    |                 |                 |                 |
| ских планов<br>расчеты;<br>- представить ре-<br>зультаты рабо-                                                                                                    | ния экономиче-                   |                 |                 |                 |
| расчеты;<br>- представить ре-<br>зультаты рабо-                                                                                                    | ских планов                      |                 |                 |                 |
| <ul> <li>представить ре-</li> <li>зультаты рабо-</li> </ul>                                                                                                    | расчеты.                         |                 |                 |                 |
| зультаты рабо-                                                                                                    | - прелставить ре-                |                 |                 |                 |
|                                                                                                    | зультаты рабо-                   |                 |                 |                 |

| принятыми в организа- |  |
|-----------------------|--|
| ции стандартами. ВЛА- |  |
| деть:                 |  |
| - современными        |  |
| способами рас-        |  |
| чета показателей      |  |
| экономических         |  |
| разделов планов       |  |
| предприятий;          |  |
| - навыками обос-      |  |
| нования и пред-       |  |
| ставления ре-         |  |
| зультатов работы      |  |
| по разработке         |  |
| экономических         |  |
| разделов планов       |  |
| предприятий, ор-      |  |
| ганизаций, ве-        |  |
| ДОМСТВ                |  |

ПК-4 Способен осуществлять сбор, анализ и обработку данных, необходимых для решения поставленных экономических задач

| Уровень       | Показатели (что                                              | Оценочная шкала                                    |                                                 |                                                 |  |
|---------------|--------------------------------------------------------------|----------------------------------------------------|-------------------------------------------------|-------------------------------------------------|--|
|               | обучающийся                                                  | Удовлетворител                                     | Хорошо                                          | Отлично                                         |  |
|               | должен                                                       | ьно                                                |                                                 |                                                 |  |
|               | продемонстрирова                                             |                                                    |                                                 |                                                 |  |
|               | ть)                                                          |                                                    |                                                 |                                                 |  |
| Пороговы<br>й | <b>знать:</b><br>- методы сбора<br>информации для<br>решения | Уровень знаний<br>по компетенции<br>освоены на 51% | Уровень<br>знаний по<br>компетенци<br>и освоены | Уровень<br>знаний по<br>компетенц<br>ии освоены |  |
|               | поставленных<br>экономических                                | проявлено<br>знакомство с                          | на 66%                                          | на 86%                                          |  |
|               | задач;<br>- методы анализа                                   | основными<br>нормативными                          | обнаружено<br>умение                            | обнаружен<br>ы глубокие                         |  |
|               | необходимых для<br>проведения                                | материала в<br>объеме                              | излагать<br>материал,                           | нормативн<br>ого<br>материала                   |  |

| экономических       | учебника. | законодател  | теории,    |
|---------------------|-----------|--------------|------------|
| расчетов по         |           | ьство, найти | знакомство |
| решению             |           | соответству  | со         |
| поставленных        |           | ющую         | специально |
| экономических       |           | норму и      | й          |
| задач;              |           | дать ее      | литературо |
| уметь:              |           | толкование,  | й,         |
| - использовать      |           | знание       | проявлена  |
| источники           |           | учебной      | самостояте |
| экономической,      |           | литературы.  | льность    |
| социальной,         |           |              | мышления,  |
| управленческой      |           |              | практическ |
| информации;         |           |              | ие навыки  |
| - осуществить       | I         | Ι            | I          |
| поиск инфор-        |           |              |            |
| мации по по-        |           |              |            |
| лученному за-       |           |              |            |
| данию, сбор,        |           |              |            |
| анализ данных,      | ,         |              |            |
| необходимых         |           |              |            |
| для решения         |           |              |            |
| поставленных        |           |              |            |
| экономических       |           |              |            |
| задач               |           |              |            |
| владеть:            |           |              |            |
| - навыками по-      | -         |              |            |
| иска                |           |              |            |
| информации по полу- |           |              |            |
| ченному заданию,    |           |              |            |
| соора, анализа дан- |           |              |            |

| ПК-5 Способен выбрать инструментальные средства для обработки экономических      |
|----------------------------------------------------------------------------------|
| данных в соответствии с поставленной задачей, <u>проанализировать результаты</u> |
| расчетов и обосновать полученные выводы                                          |

для решения поставленных экономических задач; \_\_\_\_\_

| Уровень  | Показатели (что      | Оценочная шкала    |                |               |
|----------|----------------------|--------------------|----------------|---------------|
|          | обучающийся          | Удовлетворител     | Хорошо         | Отлично       |
|          | должен               | ьно                |                |               |
|          | продемонстрирова     |                    |                |               |
|          | ть)                  |                    |                |               |
| Пороговы | знать:               | Уровень знаний по  |                | Уровень зна-  |
| й        | - основы математиче- | компетенции освое- | Уровень знаний | ний по компе- |
|          | ского                | ны на 51%          | по компетенци  | тенц          |

|                      |                 |              | -             |
|----------------------|-----------------|--------------|---------------|
| анализа, линейной    |                 | и освоены    | ии освоены    |
| алгеоры, теории      | проявлено       | на 66%       | на 86%        |
| вероятностей и       | знакомство с    | _            | обнаружен ы   |
| математической       | основными       | обнаружено   | спубокие зна- |
| статистики,          | нормативными    | умение       | ния норма-    |
| необходимые для      | актами и знание | грамотно     | тивн ого      |
| решения              | материала в     | излагать     | материаца     |
| экономических        | объеме          | материал,    | теории        |
| задач;               | основного       | ссылаясь на  | геории,       |
| -                    | учебника.       | законодател  | знакомство    |
| инструментальные     |                 | ьство, найти |               |
| средства для         |                 | соответству  | т             |
| обработки            |                 | ющую         | И             |
| экономических        |                 | норму и      | литературо    |
| данных в             |                 | дать ее      | и,            |
| соответствии с       |                 | толкование,  | проявлена     |
| поставленной         |                 | знание       |               |
| задачей;             |                 | учебной      | льность       |
| - основы             |                 | литературы.  | мышления,     |
|                      |                 |              | практическ    |
| построения,          |                 |              | ие навыки     |
| расчета и анализа    |                 |              |               |
| современной          |                 |              |               |
| системы              |                 |              |               |
| показателей,         |                 |              |               |
| характеризующих      |                 |              |               |
| деятельность         |                 |              |               |
| хозяйствующих        |                 |              |               |
| субъектов на         |                 |              |               |
| микро- и             |                 |              |               |
| макроуровне.         |                 |              |               |
| уметь:               |                 |              |               |
| - осуществлять выбор |                 |              |               |
| инструментальных     |                 |              |               |
| средств для          |                 |              |               |
| обработки            |                 |              |               |
| экономических        |                 |              |               |
| данных в             |                 |              |               |
| соответствии с       |                 |              |               |
| поставленной         |                 |              |               |
| задачей,             |                 |              |               |
| анализировать        |                 |              |               |
| результаты           |                 |              |               |
| расчетов и           |                 |              |               |
| обосновывать         |                 |              |               |
| полученные           |                 |              |               |
| PPENDIP.             |                 |              |               |

- применять методы математического анализа и моделирования, теоретического и экспериментальног о исследования для решения экономических задач. владеть:

> навыками применения современного математического инструментария для решения экономических задач;

> современными методами сбора, обработки и анализа

экономических и социальных данных;

- методикой построения, анализа и применения математических моделей и прогноза развития экономических явлений и процессов.\_\_\_

ПК-10 Способен использовать для решения аналитических и исследовательских задач современные технические средства и <u>информацион-</u> ные технологии\_\_\_\_\_

| Уровень | Показатели (что | Оценочная шкала |        |         |
|---------|-----------------|-----------------|--------|---------|
|         | обучающийся     | Удовлетворител  | Хорошо | Отлично |
|         | должен          | ьно             |        |         |

|               | продемонстрирова                                                                                                    |                                                    |                                                                     |                                                                                                |
|---------------|----------------------------------------------------------------------------------------------------|----------------------------------------------------|---------------------------------------------------------------------|------------------------------------------------------------------------------------------------|
|               | ть)                                                                                                    |                                                    |                                                                     |                                                                                                |
| Пороговы<br>й | знать:<br>- основные<br>информационные                                                                                                    | Уровень знаний<br>по компетенции<br>освоены на 51% | Уровень<br>знаний по<br>компетенци                                  | Уровень<br>знаний по<br>компетенц                                                              |
|               | технологии,<br>используемые для                                                                                                    | проявлено                                          | и освоены<br>на 66%                                                 | ии освоены<br>на 86%                                                                           |
|               | решения<br>аналитических и                                                                                                    | знакомство с<br>основными                          | обнаружено                                                          | обнаружен                                                                                      |
|               | исследовательских                                                                                                    | нормативными                                       | умение                                                              | ы глубокие                                                                                     |
|               | задач;                                                                                                    | актами и знание                                    | грамотно                                                            | знания                                                                                         |
|               | уметь:<br>- осуществлять<br>правильный выбор<br>информационных<br>технологий для                                                                                                    | материала в<br>объеме<br>основного<br>учебника.    | излагать<br>материал,<br>ссылаясь на<br>законодател<br>ьство, найти | нормативн<br>ого<br>материала,<br>теории,<br>знакомство                                        |
|               | решения<br>аналитических и                                                                                                    |                                                    | юшую                                                                | специально                                                                                     |
|               | исследовательских                                                                                                    |                                                    | норму и                                                             | й                                                                                              |
|               | задач;<br>- применять<br>технические<br>средства для<br>решения<br>аналитических и<br>исследовательских<br>задач;<br><b>ВЛАДЕТЬ:</b><br>- навыками использова-<br>ния современных тех-<br>нических |                                                    | дать ее<br>толкование,<br>знание<br>учебной<br>литературы.          | литературо<br>й,<br>проявлена<br>самостояте<br>льность<br>мышления,<br>практическ<br>ие навыки |
|               | средств и информаци-<br>онных технологий для<br>решения аналитических<br>и исследовательских<br>залач.                                                                                             |                                                    |                                                                     |                                                                                                |

ПК-12 Способен использовать для решения коммуникативных задач <u>совре-</u> менные технические средства и информационные технологии

| Уровень | Показатели (что | Оценочная шкала |        |         |
|---------|-----------------|-----------------|--------|---------|
|         | обучающийся     | Удовлетворител  | Хорошо | Отлично |
|         | должен          | ьно             |        |         |

|               | продемонстрирова                   |                                  |                             |                         |
|---------------|------------------------------------|----------------------------------|-----------------------------|-------------------------|
|               | ть)                                |                                  |                             |                         |
| Пороговы<br>й | <b>знать:</b><br>- вилы            | Уровень знаний<br>по компетенции | Уровень<br>знаний по        | Уровень<br>знаний по    |
|               | современных                        | освоены на 51%                   | компетении                  | компетенш               |
|               | технических                        |                                  | и освоены                   | ии освоены              |
|               | средств и                          | проявлено                        | на 66%                      | на 86%                  |
|               | информационных                     | знакомство с                     |                             |                         |
|               | технологий;                        | основными                        | обнаружено                  | обнаружен               |
|               | <b>уметь:</b><br>- осуществлять    | нормативными<br>актами и знание  | умение<br>грамотно          | ы глубокие<br>знания    |
|               | правильный выбор<br>информационных | материала в<br>объеме            | излагать<br>материал,       | нормативн<br>ого        |
|               | технологий для                     | основного                        | ссылаясь на                 | материала,              |
|               | решения<br>коммуникативных         | учебника.                        | законодател<br>ьство, найти | теории,<br>знакомство   |
|               | задач;                             |                                  | соответству                 | со                      |
|               | - применять                        |                                  | ющую                        | специально              |
|               | технические                        |                                  | норму и                     | й                       |
|               | средства для                       |                                  | дать ее                     | литературо              |
|               | решения                            |                                  | толкование,                 | й,                      |
|               | коммуникативных                    |                                  | знание                      | проявлена               |
|               | задач;                             |                                  | учебной                     | самостояте              |
|               | владеть:                           |                                  | литературы.                 | льность                 |
|               | - навыками                         |                                  |                             | мышления,               |
|               | использования                      |                                  |                             | практическ<br>ие навыки |
|               | современных техниче-               |                                  |                             |                         |
|               | ских средств и инфор-              |                                  |                             |                         |
|               | мационных технологий               |                                  |                             |                         |
|               | для решения                        |                                  |                             |                         |
|               | коммуникативных                    |                                  |                             |                         |
|               | задач                              |                                  |                             |                         |

| ПК-14 Способен преподавать экономические дисциплины в образовательных учреждени- |
|----------------------------------------------------------------------------------|
| ях различного уровня, используя существующие программы и учебно - методиче-      |
| ские материалы                                                                   |

| Уровень  | Показатели (что       | Оценочная шкала    |                |               |
|----------|-----------------------|--------------------|----------------|---------------|
|          | обучающийся           | Удовлетворител     | Хорошо         | Отлично       |
|          | должен                | ьно                |                |               |
|          | продемонстрирова      |                    |                |               |
|          | ть)                   |                    |                |               |
| Пороговы |                       | Уровень знаний по  |                | Уровень зна-  |
| й        | знать:                | компетенции освое- | Уровень знаний | ний по компе- |
|          | - основы психологии и | ны на 51%          | по компетенци  | тенц          |

| педагогики;<br>- методики | проявлено       | и освоены<br>на 66% | ии освоены<br>на 86% |
|---------------------------|-----------------|---------------------|----------------------|
| преподавания              | знакомство с    |                     |                      |
| экономических             | основными       | обнаружено          | обнаружен            |
| дисциплин.                | нормативными    | умение              | ы глубокие           |
| уметь:                    | актами и знание | грамотно            | знания               |
| - находить контакт        | материала в     | излагать            | нормативн            |
| со студентами;            | объеме          | материал,           | ого                  |
| - применять               | основного       | ссылаясь на         | материала,           |
| знания                    | учебника.       | законодател         | теории,              |
| экономических             |                 | ьство, найти        | знакомство           |
| дисциплин в               |                 | соответству         | со                   |
| учебном процессе;         |                 | ющую                | специально           |
| - пользоваться            |                 | норму и             | й                    |
| учебно                    |                 | дать ее             | литературо           |
| методическим              |                 | толкование,         | й,                   |
| обеспечением              |                 | знание              | проявлена            |
| экономических             |                 | учебной             | самостояте           |
| дисциплин.                |                 | литературы.         | льность              |
| владеть:                  |                 |                     | мышления,            |
| - методиками              |                 |                     | практическ           |
| преподавания              |                 |                     | ие навыки            |

ПК-15 Способен принять участие в совершенствовании и разработке учебно - методического обеспечения экономических дисциплин

| Уровень  | Показатели (что   | Оценочная шкала |              |            |  |
|----------|-------------------|-----------------|--------------|------------|--|
|          | обучающийся       | Удовлетворител  | Хорошо       | Отлично    |  |
|          | должен            | ьно             |              |            |  |
|          | продемонстрирова  |                 |              |            |  |
|          | ть)               |                 |              |            |  |
| Пороговы | знать:            | Уровень знаний  | Уровень      | Уровень    |  |
| й        | - стандарты по    | по компетенции  | знаний по    | знаний по  |  |
|          | написанию         | освоены на 51%  | компетенци   | компетенц  |  |
|          | учебно-           |                 | и освоены    | ии освоены |  |
|          | методических      | проявлено       | на 66%       | на 86%     |  |
|          | материалов;       | знакомство с    |              |            |  |
|          | - виды учебно -   | основными       | обнаружено   | обнаружен  |  |
|          | методических      | нормативными    | умение       | ы глубокие |  |
|          | материалов.       | актами и знание | грамотно     | знания     |  |
|          | уметь:            | материала в     | излагать     | нормативн  |  |
|          | -                 | объеме          | материал,    | ого        |  |
|          | систематизировать | основного       | ссылаясь на  | материала, |  |
|          | содержание        | учебника.       | законодател  | теории,    |  |
|          | экономических     |                 | ьство, найти | знакомство |  |
|          | дисциплин;        |                 | соответству  | со         |  |
|          | - разрабатывать   |                 | ющую         | специально |  |

| учебно -<br>методические<br>материалы по<br>обеспечению<br>учебного процесса<br>с учетом<br>нормативно-<br>правовых,                                                                             | норму и<br>дать ее<br>толкование,<br>знание<br>учебной<br>литературы. | й<br>литературо<br>й,<br>проявлена<br>самостояте<br>льность<br>мышления,<br>практическ<br>ие навыки |
|----------------------------------------------------------------------------------------------------|-----------------------------------------------------------------------|----------------------------------------------------------------------------------------------------|
| ресурсных, администра-<br>тивных и иных ограни-<br>чений. <b>владеть:</b><br>- навыками разработки<br>и совершенствовани я<br>учебно - методического<br>обеспечения экономи-<br>ческих дисциплин |                                                                       |                                                                                                    |

Текущая аттестация студентов производится лектором или преподавателем, ведуЩим семинарские занятия по дисциплине в следующих формах:

опрос; тестирование; выполнение заданий на занятии; письменные домашние задания и т.д.; отдельно оцениваются личностные качества студента.